# Цифров Проектор Ръководство за Потребителя

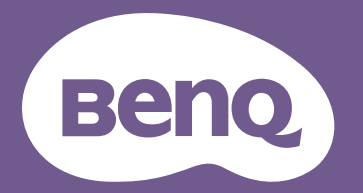

# Информация за гаранцията и Авторските права

#### Ограничена гаранция

BenQ дава гаранция на този продукт за всякакви дефекти в материала и производството, при нормална употреба и съхранение.

При предявяване на гаранционни претенции е необходимо да представите доказателство за датата на покупката. В случай, че бъде установен дефект в продукта по време на гаранционния период, единственото задължение на BenQ и решение за вас, ще бъде смяната на дефектните части (заедно с вложения за целта труд). Ако възникнат дефекти по време на гаранционния период, незабавно уведомете доставчика, от когото сте закупили продукта.

Важно: Горните гаранции ще бъдат отменени, ако клиентът не може да работи с продукта според писмените инструкции на BenQ, особено околната влажност трябва да бъде поддържана в граници 10% – 90%, температурният обхват 0°С до 35°С, надморската височина не трябва да бъде по-голяма от 4 920 фута и е необходимо да се избягва работа с проектора в запрашени среди. Гаранцията ви предоставя специфични юридическа права, но в някои страни може да разполагате и с други права.

За допълнителна информация, вижте www.BenQ.com.

#### Авторски права

Авторски права © 2023 на BenQ Corporation. Всички права запазени. Възпроизвеждането, предаването, презаписването, записването в система или превеждането на информацията на какъв да е език или компютърен език, под каква да е форма и на всички възможни носители - електронни, магнитни, оптични, химически, на хартия или по друг начин, без предварителното писмено разрешение на BenQ Corporation е забранено.

#### Отказ от отговорност

BenQ Corporation не поема отговорност за гаранции, директни или косвени, по отношение на съдържанието на настоящото ръководство, а също и гаранции по отношение на възможността за продажба, годността на продукта за дадена или други специални цели. Освен това BenQ Corporation си запазват правото да редактират настоящата публикация и периодично да правят промени в съдържанието, без да са задължени да уведомяват някого за съответните редакции и промени.

\*DLP, Digital Micromirror Device и DMD са търговски марки на Texas Instruments. Останалите са собственост на съответните фирми или организации.

Термините HDMI, H DMI High-Definition Multimedia Interface, Търговски облик HDMI и логотипите на HDMI са търговски или регистрирани марки на HDMI Licensing Administrator, Inc.

## Съдържание

| Информация за гаранцията и Авторските права                      | 2  |
|------------------------------------------------------------------|----|
| Важни инструкции за безопасност                                  | 4  |
| Въведение                                                        | 7  |
| Съдържание на доставката                                         | 7  |
| Външен вид на проектора                                          | 8  |
| Управление и функции                                             | 9  |
| Разполагане на проектора                                         | 12 |
| Избор на място                                                   | 12 |
| Получаване на предпочитания размер на прожектираното изображение | 13 |
| Монтаж на проектора                                              | 16 |
| Настройка на прожектираното изображение                          | 17 |
| Свързване                                                        | 19 |
| Работа                                                           | 21 |
| Пускане на проектора                                             | 21 |
| Използване на менютата                                           | 22 |
| Захващане на проектора                                           | 23 |
| Превключване на входния сигнал                                   | 24 |
| Изключване на проектора                                          | 25 |
| Работа на менюто                                                 | 26 |
| Система на менюто                                                | 26 |
| <b>Осн.</b> меню                                                 | 31 |
| Разширени меню                                                   | 33 |
| Поддръжка                                                        | 44 |
| Поддръжка на проектора                                           | 44 |
| Информация за светлинния източник                                | 45 |
| Отстраняване на повреди                                          | 48 |
| Спецификации                                                     | 49 |
| Спецификации на проектора                                        | 49 |
| Размери                                                          | 50 |
| Схема на синхронизация                                           | 51 |

## Важни инструкции за безопасност

Проекторът е създаден и изпробван, за да удовлетвори последните стандарти за защита на свързаното с информационните технологии оборудване. За да осигурите безопасното използване на продукта обаче, е важно да следвате упоменатите в настоящото ръководство инструкции и маркировките на продукта.

 Моля, прочетете ръководството преди да започнете работа с проектора. Запазете го за справки в бъдеще.

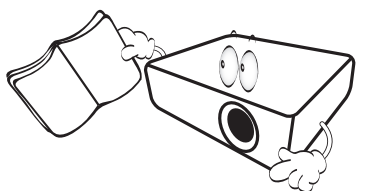

 Не гледайте директно в обектива на проектора по време на работа.
 Интензивният светлинен лъч може да увреди очите ви.

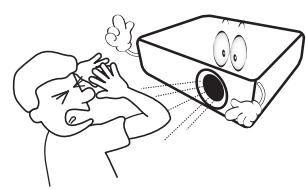

3. За сервизно обслужване се обръщайте към квалифициран сервизен персонал.

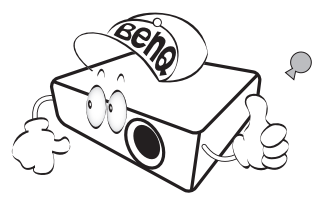

- Винаги отваряйте затвора на обектива (ако има такъв) или махайте капачката на обектива (ако има такава), когато светлинният източник на проектора е включен.
- По време на работа се наблюдава голямо нагорещяване на светлинният източник.

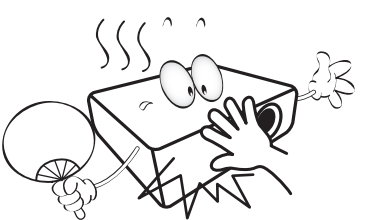

6. В някои страни мрежовото напрежение НЕ Е стабилно. Този проектор е конструиран за безопасна работа със захранващо променливотоково напрежение между 100 и 240 волта, но би могъл да се повреди при спиране на захранването, или ако възникнат колебания от ±10 волта. В райони с нестабилно захранващо напрежение се препоръчва да свързвате проектора през стабилизатор на напрежението, предпазител от свръхнапрежение или непрекъсваем източник на захранване (UPS).

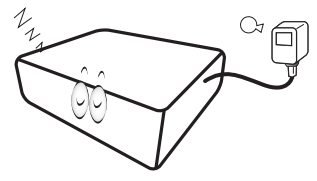

 Не блокирайте обектива на проектора с предмети по време на работа, тъй като е възможно нагряване и деформиране, дори пожар. За временно изключване на светлинния източник, използвайте функцията blank (празен).

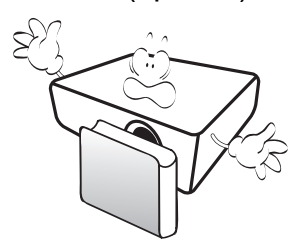

 Не работете със светлинните източници извън номиналния им експлоатационен период.

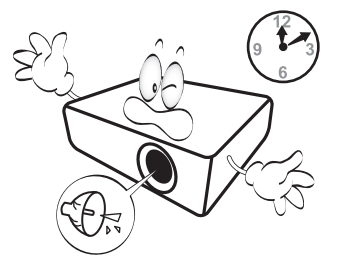

 Не поставяйте този продукт върху нестабилна количка, стойка или маса. Продуктът може да падне, понасяйки сериозни повреди.

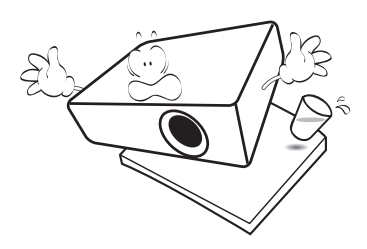

 Не правете опити за разглобяване на проектора. В него има места с опасно високо напрежение. При докосване на части под напрежение е възможен фатален изход.

При никакви обстоятелства не трябва да отстранявате или сваляте останалите капаци. За сервизиране се обръщайте само към подходящо квалифициран професионален персонал.

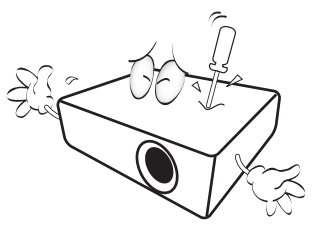

- 11. Не блокирайте вентилационните отвори.
  - Не поставяйте проектора върху одеяла, легла или други меки повърхности.
  - Не покривайте проектора с платна или други подобни.
  - Не поставяйте в близост до проектора запалими материали.

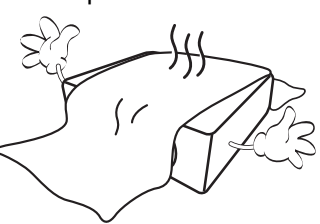

Ако вентилационните отвори са сериозно възпрепятствани, прегряването във вътрешността на проектора може да доведе до пожар.

- Винаги поставяйте проектора на равна, хоризонтална повърхност по време на работа.
  - Не използвайте, ако ъгълът на накланяне е по-голям от 10 градуса наляво или надясно, а накланянето назад не трябва да надхвърля 15 градуса. Използването на проектора, когато не е напълно хоризонтален, може да доведе до неправилно функциониране или повреда на светлинния източник.

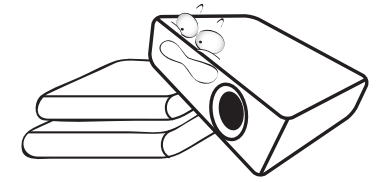

 Не изправяйте проектора вертикално докрай. Това може да доведе до прекатурване на проектора, да причини наранявания или повреди.

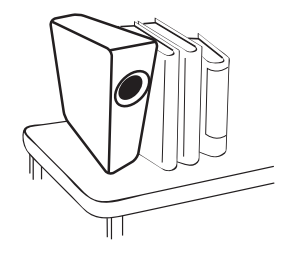

14. Не стъпвайте върху проектора и не поставяйте предмети върху него. Освен възможните физически щети по проектора, това може да доведе до инциденти и евентуални наранявания.

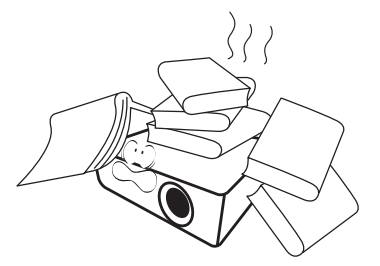

15. Когато проекторът работи, може да усетите затопляне на въздуха и миризма от вентилационната му решетка. Това е нормално и не сигнализира за наличие на дефект в продукта. 16. Не поставяйте течности в близост или върху проектора. Разливането на течности върху него може да причини повреда. Ако проекторът все пак се навлажни, изключете го от контакта на захранването и повикайте техник на BenQ за сервиз.

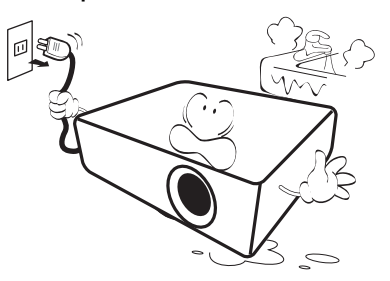

17. Продуктът може да показва обърнати изображения при монтаж на тавана/стената.

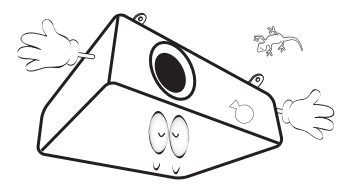

18. Този апарат трябва да бъде заземен.

- 19. Не използвайте проектора при никое от следните условия.
  - В затворени пространства или на места с лоша вентилация. Уверете се, че проекторът се монтира поне на 50 cm от стените при наличие на свободен въздушен поток.
  - Места, на които е възможно достигане на високи температурни стойности, като вътрешността на автомобили с вдигнати прозорци.
  - Места с висока влажност, запрашеност или цигарен дим могат да влошат оптичните компоненти, да скъсят експлоатационния период и да затъмнят изображението.

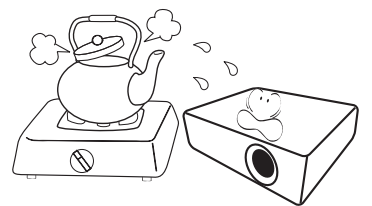

- Места в близост до противопожарни инсталации
- Места с околна температура над 40 °C/104 °F
- Места с надморска височина над 3000 м (10 000 фута).

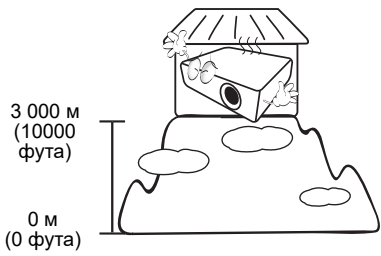

#### Рискова Група 2

- Според класификацията за фотобиологична безопасност на светлинни източници и системи от светлинни източници, този продукт е в Рискова група 2, IEC 62471-5: 2015.
- 2. Възможно е този продукт да излъчва опасна оптична радиация.
- 3. Не се взирайте в светлинния източник по време на работа. Възможно е да е вредно за очите.
- 4. Както при всеки ярък светлинен източник, не се взирайте директно в светлинния лъч.

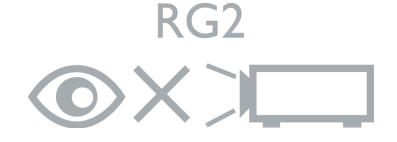

За да избегнете повреда на DLP чиповете, никога не насочвайте лазерния лъч с голяма мощност към проекционната леща.

## Въведение

## Съдържание на доставката

Внимателно разопаковайте и проверете, дали доставката съдържа всички от описаните по-долу елементи. Ако някой от елементите липсва, се обърнете към доставчика.

#### Стандартни аксесоари

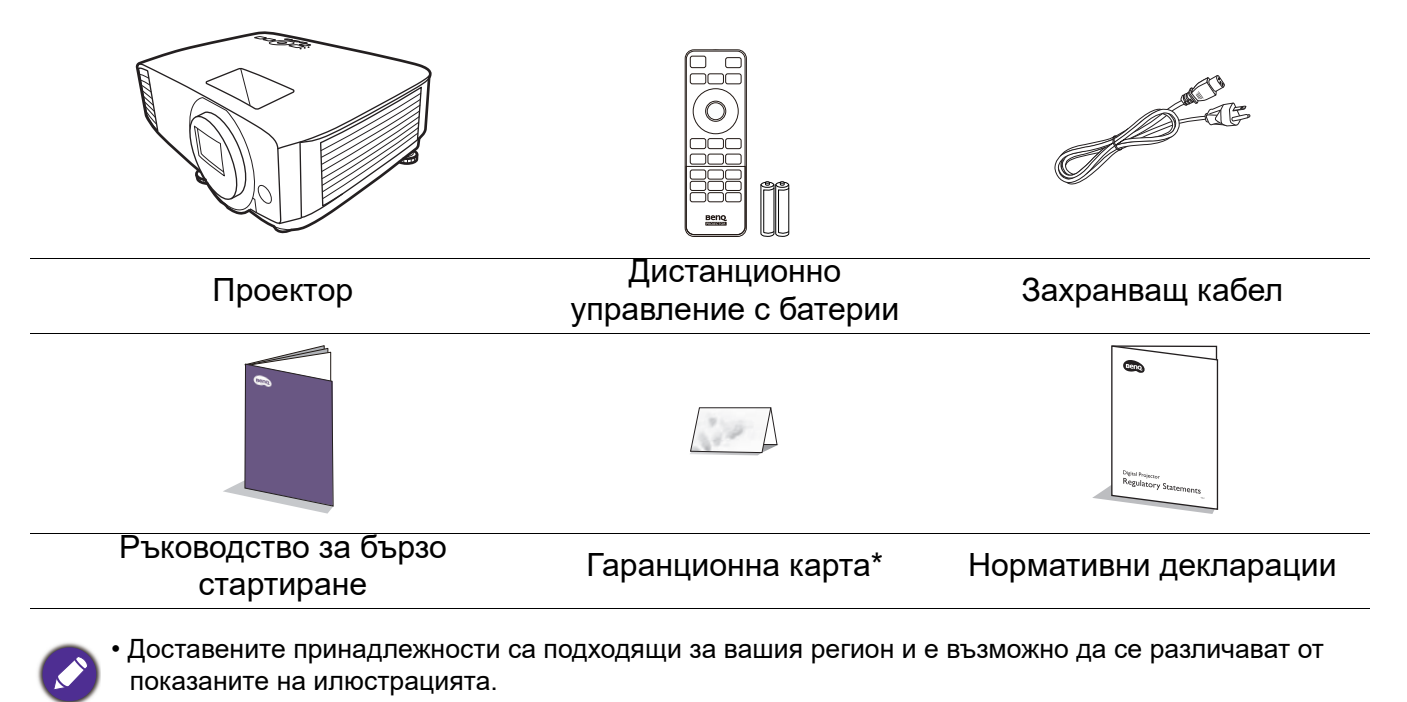

 \*Гаранционна карта се предлага само за определени региони. Можете да получите подробна информация от доставчика.

#### Смяна на батериите на дистанционното управление

- 1. Натиснете за отваряне капачето на батериите, както е показано.
- Извадете старите батерии (ако е приложимо) и поставете две батерии ААА. Уверете се, че положителните и отрицателните краища са разположени правилно, както е показано.

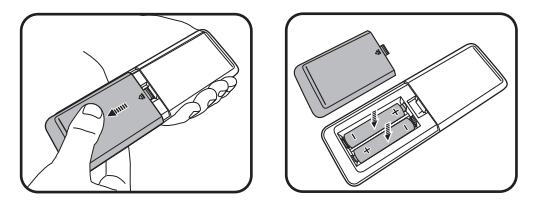

- 3. Сменете капачето на батериите, докато щракне на мястото си.
  - Избягвайте оставянето на дистанционното управление и батериите в среда с твърде висока температура и влажност, като кухненски помещения, бани, сауни, солариуми или в затворени автомобили.
  - Сменяйте батерията с нова от същия тип или еквивалентна, от препоръчвания от производителя вид.
  - Изхвърляйте използваните батерии според инструкциите на производителя и местните разпоредби за опазване на околната среда.
  - Никога не хвърляйте батериите в огън. Съществува риск от експлозия.
  - Ако батериите са изтощени или ако няма да използвате дистанционното управление за продължителен период от време, е необходимо да ги извадите, за да предотвратите повреди в дистанционното управление при евентуално протичане на батериите.

## Външен вид на проектора

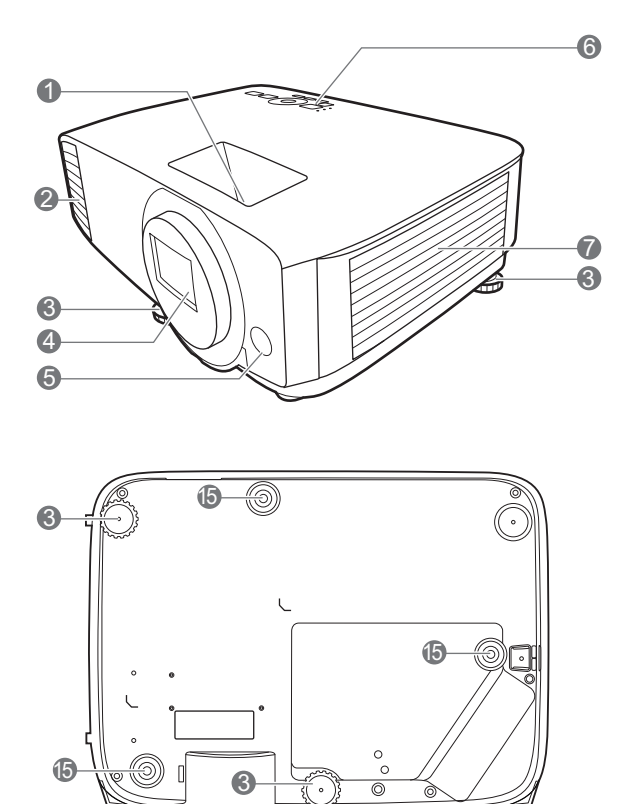

- Пръстен за фокусиране и пръстен за мащабиране
- Вентилация (изпускане на горещ въздух)
- 3. Крачета за регулиране
- 4. Обектив за прожектиране
- 5. Инфрачервен датчик за дистанционно управление
- Външен панел за управление (Виж Управление и функции на страница 9.)
- 7. Вентилация (вход за горещ въздух)

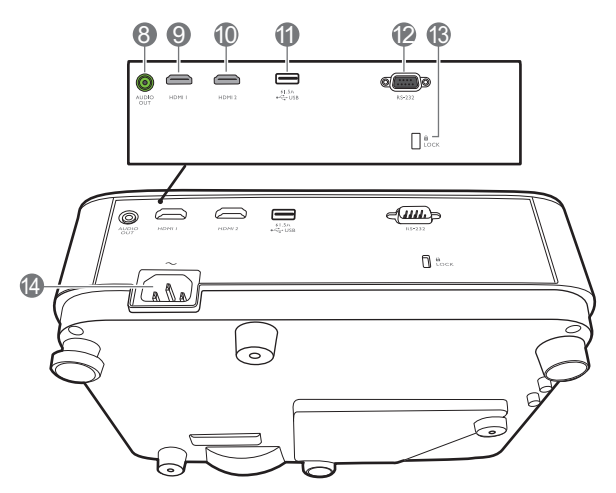

- 8. Жак за изходни аудио сигнали
- 9. HDMI 1 входящ порт
- 10. HDMI 2 входящ порт
- 11. USB тип А порт със захранване
- 12. RS-232 контролен порт
- 13. Отвор за обезопасителни устройства против кражба за монитори
- 14. Жак за променливотоково захранване
- 15. Отвори за монтаж на стена

## Управление и функции

#### Проектор & дистанционно управление

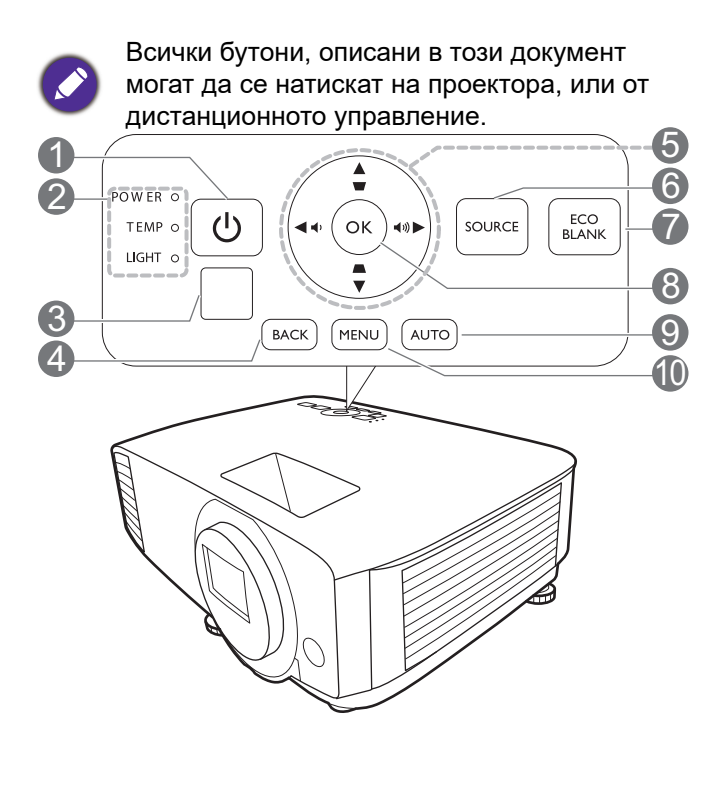

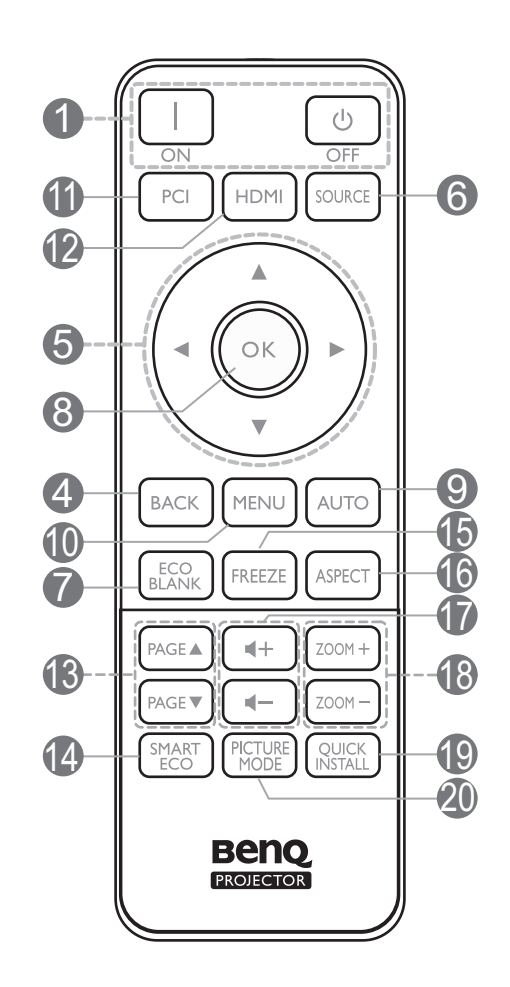

#### 1. () **3AXPAHBAHE**

Превключва проектора от режим на неактивност във включено състояние.

#### 📗 ON (ВКЛ.)/ 🙋 Off (Изкл.)

Превключва проектора от режим на готовност във включено състояние.

- 2. Светлинен индикатор POWER (ЗАХРАНВАНЕ)/Светлинен индикатор ТЕМР (Температура)/Светлинен индикатор LIGHT (ЗАХРАНВАНЕ) (Виж Индикатори на страница 47.)
- 3. Инфрачервен датчик за дистанционно управление

#### 4. ВАСК (НАЗАД)

Връща се в предишното екранно OSD меню, излиза и записва настройките на менюто.

5. Клавиши със стрелки (▲, ▼, ◀, ►)

При активиране на екранното меню (OSD), тези клавиши се използват като стрелки за избор на елементите на менюто и извършване на съответните настройки.

Клавиши за корекция на трапецовидно изкривяване ( **\_** , **\_** )

Показва страницата за коригиране на трапецовидно изкривяване.

Бутони за сила на звука 📭 / 📢)

Намалява или увеличава силата на звука на проектора.

#### 6. SOURCE (ИЗТОЧНИК)

Показва лента за избор на източник.

#### 7. ECO BLANK (ИКОНОМИЧНО ИЗКЛЮЧВАНЕ НА ЕКРАНА)

Използва се за скриване на картината на екрана.

Не закривайте прожекционния обектив, тъй като това може да доведе до прегряване и деформиране на закриващия предмет, дори възникване на пожар.

#### 8. **OK**

Потвърждава избрания елемент на Екранното меню (OSD).

#### 9. AUTO (ABTOM.)

Няма функция.

#### 10. MENU (MEHIO)

Включва Екранното меню (OSD).

- Бутон за избор на източник: РС 1
   Няма функция.
- 12. Бутон за избор на източник: HDMI

Избира **HDMI** входен източник за показване.

#### 13. **РАGE (СТРАНИРАНЕ)**▲/**РАGE** (СТРАНИРАНЕ)▼

Позволява да работите със софтуерна програма за възпроизвеждане (на свързан компютър), която отговаря на команди за придвижване на страницата нагоре/надолу (като Microsoft PowerPoint).

#### 14. SMART ECO (ИНТ. EKO)

Показва менюто **Светлинен режим** за избор на подходящ работен режим на източника на светлина.

#### 15. FREEZE (фИКСИРАНЕ)

Изпълнява стоп кадър за прожектираното изображение.

#### 16. ASPECT (АСПЕКТНО СЪОТНОШЕНИЕ)

Избира ракурсното съотношение на дисплея.

17. Бутони за сила на звука 🖣 – / 🖣 🕂

Намалява или увеличава силата на звука на проектора.

#### 18. ZOOM+ (МАЩАБИРАНЕ+)/ZOOM-(МАЩАБИРАНЕ-)

Увеличава или намалява размера на прожектираната картина.

#### 19. БЪРЗА ИНСТ.

Бързо избира няколко функции, за да регулира прожектираното изображение и показва тестов шаблон.

#### 20. Картинен режим

Показва менюто Картинен режим за избор на картина.

#### Ефективен обхват на дистанционното управление

Дистанционното управление трябва да бъде държано в рамките на ъгъл от 30 градуса по перпендикуляра на инфрачервения датчик(ци) за дистанционно управление, за да функционира правилно. Разстоянието между дистанционното управление и датчика(ците) не трябва да надхвърля 8 метра (~ 26 фута).

Уверете се, че няма препятствия между дистанционното управление и инфрачервения датчик(ци) на проектора, които биха могли да отклонят инфрачервения лъч.

• Работа с проектора от предната страна

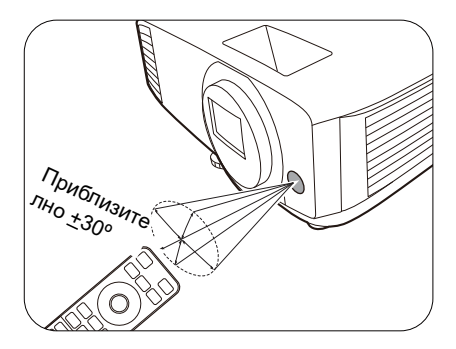

• Работа с проектора отгоре

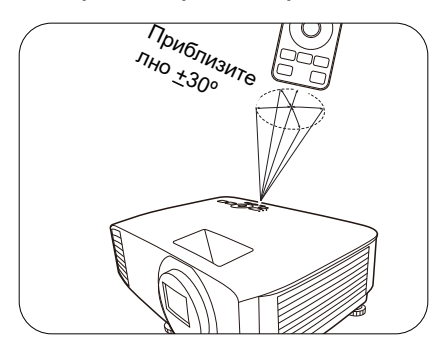

## Разполагане на проектора

## Избор на място

Преди да изберете място за монтаж на вашия проектор, вземете предвид следните фактори:

- Размер и позиция на екрана
- Място на електрическия контакт
- Място и разстояние между проектора и останалата част на оборудването

Можете да разполагате проектора по следните начини.

#### 1. Предна маса

поставен на маса пред екрана. Това е най-честият начин за разполагане на проектора, който позволява мобилност и лесно настройване.

#### 2. Задна маса

Изберете тази позиция, когато проекторът е Изберете тази позиция, когато проекторът е поставен на маса зад екрана. Обърнете внимание, че е необходим специален заден екран за прожектиране.

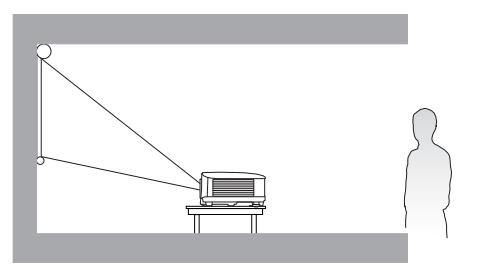

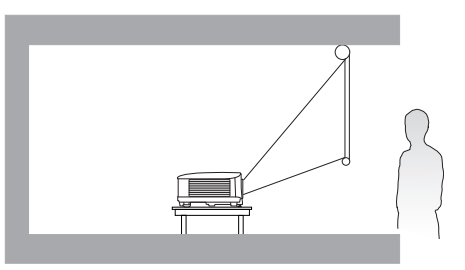

#### Преден таван

Изберете тази позиция, когато желаете проекторът да бъде окачен с горната част надолу пред екрана. Закупете набор за монтаж на таван/стена на проектори на BenQ от доставчика за монтаж на вашия проектор.

#### 4. Заден таван

Изберете тази позиция, когато желаете проекторът да бъде окачен с горната част надолу зад екрана. Обърнете внимание, че за този вид монтаж е необходим екран за прожектиране назад и набор за монтаж на таван/стена на BenQ.

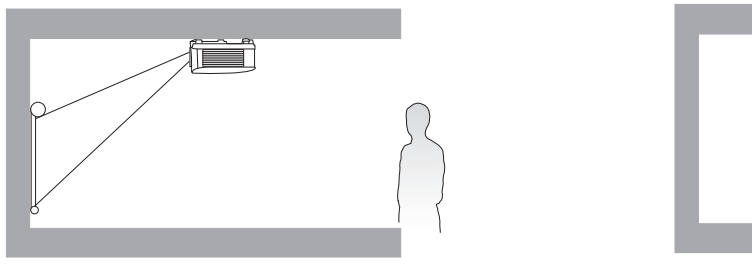

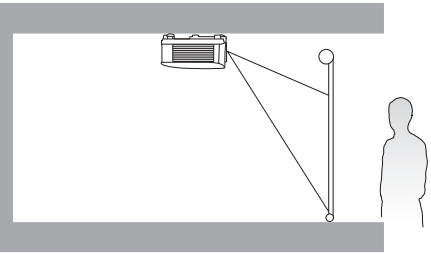

След включване на проектора, отидете в Разширени Меню - Настройки > Инсталиране на проектора и натиснете ∢/ ► за избор на настройка.

Можете да използвате QUICK INSTALL (БЪРЗА ИНСТ.) на дистанционното управление за достъп до това меню.

## Получаване на предпочитания размер на прожектираното изображение

Разстоянието от прожекционния обектив до екрана, настройката за мащабиране (ако има) и видеоформата оказват влияние върху размера на прожектираното изображение.

#### Размери на прожекцията

• Аспектното съотношение на екрана е 16:10 и прожектираната картина е в съотношение 16:10

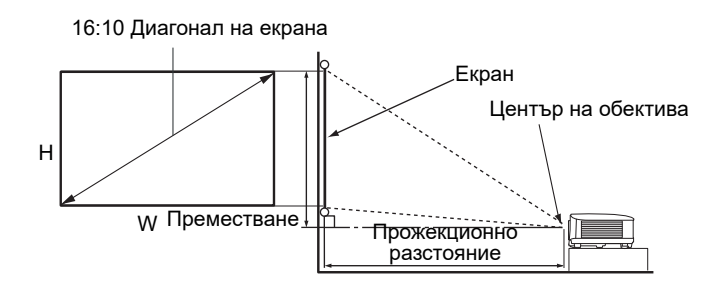

#### LW500

| Големина на екрана |      |        | Прожекционно разстояние (мм) |            |        |            |             |
|--------------------|------|--------|------------------------------|------------|--------|------------|-------------|
| Диаг               | онал |        |                              | Мин.       |        | Макс.      |             |
|                    |      |        |                              | разстояние |        | разстояние | Преместване |
| Инч                | мм   | Н (мм) | W (мм)                       | (C         | Средно | (c         | (MM)        |
|                    |      |        |                              | максимално |        | минимално  |             |
| 20                 | 760  | 404    | 646                          | 4002       | 1050   | 1008       | 0           |
| 30                 | /02  | 404    | 040                          | 1002       | 1050   | 1096       | 0           |
| 40                 | 1016 | 538    | 862                          | 1335       | 1400   | 1465       | 0           |
| 50                 | 1270 | 673    | 1077                         | 1669       | 1750   | 1831       | 0           |
| 60                 | 1524 | 808    | 1292                         | 2003       | 2100   | 2197       | 0           |
| 70                 | 1778 | 942    | 1508                         | 2337       | 2450   | 2563       | 0           |
| 80                 | 2032 | 1077   | 1723                         | 2671       | 2800   | 2929       | 0           |
| 90                 | 2286 | 1212   | 1939                         | 3005       | 3150   | 3295       | 0           |
| 100                | 2540 | 1346   | 2154                         | 3339       | 3500   | 3662       | 0           |
| 110                | 2794 | 1481   | 2369                         | 3672       | 3850   | 4028       | 0           |
| 120                | 3048 | 1615   | 2585                         | 4006       | 4200   | 4394       | 0           |
| 130                | 3302 | 1750   | 2800                         | 4340       | 4550   | 4760       | 0           |
| 140                | 3556 | 1885   | 3015                         | 4674       | 4900   | 5126       | 0           |
| 150                | 3810 | 2019   | 3231                         | 5008       | 5250   | 5492       | 0           |
| 160                | 4064 | 2154   | 3446                         | 5342       | 5600   | 5859       | 0           |
| 170                | 4318 | 2289   | 3662                         | 5676       | 5950   | 6225       | 0           |
| 180                | 4572 | 2423   | 3877                         | 6009       | 6300   | 6591       | 0           |
| 190                | 4826 | 2558   | 4092                         | 6343       | 6650   | 6957       | 0           |
| 200                | 5080 | 2692   | 4308                         | 6677       | 7000   | 7323       | 0           |

Например, ако използвате 120-инчов екран, препоръчваното прожекционно разстояние е 4200 mm.

Ако измереното прожекционно разстояние е 5200 mm, най-близкото съвпадение в колона "Прожекционно разстояние (мм)" е 5250 mm. Търсенето по този ред, показва че е необходим екран с размер 150" (инча) (около 3,8 m).

#### LW500ST

| Големина на екрана |      |        | Прожекционно разстояние (мм) |             |        |             |             |
|--------------------|------|--------|------------------------------|-------------|--------|-------------|-------------|
| Диаг               | онал |        |                              | Мин.        |        | Макс.       |             |
|                    |      |        |                              | разстояние  | -      | разстояние  | Преместване |
| Инч                | мм   | Н (мм) | W (мм)                       | (c          | Средно | (c          | (ММ)        |
|                    |      |        |                              | максимално  |        | минимално   |             |
|                    | 700  | 40.4   | 0.40                         | мащаоиране) | = 4 4  | мащабиране) |             |
| 30                 | 762  | 404    | 646                          | 465         | 514    | 562         | -1          |
| 40                 | 1016 | 538    | 862                          | 620         | 685    | 750         | -1          |
| 50                 | 1270 | 673    | 1077                         | 775         | 856    | 937         | -2          |
| 60                 | 1524 | 808    | 1292                         | 930         | 1027   | 1124        | -2          |
| 70                 | 1778 | 942    | 1508                         | 1086        | 1199   | 1312        | -2          |
| 80                 | 2032 | 1077   | 1723                         | 1241        | 1370   | 1499        | -2          |
| 90                 | 2286 | 1212   | 1939                         | 1396        | 1541   | 1687        | -3          |
| 100                | 2540 | 1346   | 2154                         | 1551        | 1712   | 1874        | -3          |
| 110                | 2794 | 1481   | 2369                         | 1706        | 1884   | 2061        | -3          |
| 120                | 3048 | 1615   | 2585                         | 1861        | 2055   | 2249        | -4          |
| 130                | 3302 | 1750   | 2800                         | 2016        | 2226   | 2436        | -4          |
| 140                | 3556 | 1885   | 3015                         | 2171        | 2397   | 2623        | -4          |
| 150                | 3810 | 2019   | 3231                         | 2326        | 2569   | 2811        | -5          |
| 160                | 4064 | 2154   | 3446                         | 2481        | 2740   | 2998        | -5          |
| 170                | 4318 | 2289   | 3662                         | 2636        | 2911   | 3186        | -5          |
| 180                | 4572 | 2423   | 3877                         | 2791        | 3082   | 3373        | -6          |
| 190                | 4826 | 2558   | 4092                         | 2947        | 3253   | 3560        | -6          |
| 200                | 5080 | 2692   | 4308                         | 3102        | 3425   | 3748        | -6          |

Например, ако използвате 120-инчов екран, препоръчваното прожекционно разстояние е 2055 mm.

Ако измереното прожекционно разстояние е 1500 mm, най-близкото съвпадение в колона "Прожекционно разстояние (мм)" е 1541 mm. Търсенето по този ред, показва че е необходим екран с размер 90" (инча) (около 2,3 m).

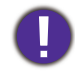

За да оптимизирате качеството на проектиране, предлагаме да направите проектирането, като следвате стойностите в редовете, които не са сиви.

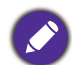

Всички измервания са приблизителни и може да се различават от действителните размери. Ако възнамерявате да монтирате проектора някъде за постоянно, BenQ препоръчва първо физически да проверите размера на екрана и прожекционното разстояние, като използвате проектора на място преди да го монтирате за постоянно, така че да се отчетат оптичните характеристики на конкретния проектор. Това ще ви помогне при определянето на точната монтажна позиция, така че да прилегне по най-добрия начин на избраното от Вас място за инсталация.

#### LH500

• Пропорцията на екрана е 16:9 и прожектираната картина е в съотношение 16:9

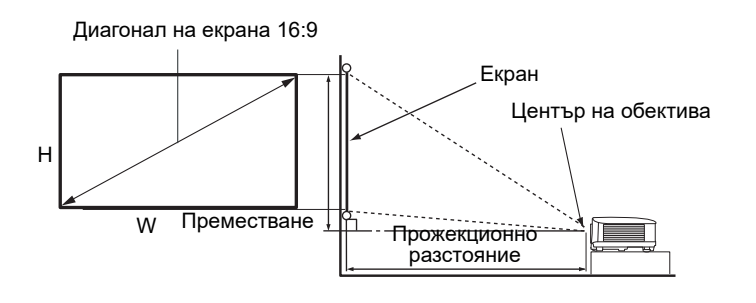

| Големина на екрана |      |        | Прожекционно разстояние (мм) |                           |        |                          |             |
|--------------------|------|--------|------------------------------|---------------------------|--------|--------------------------|-------------|
| Диаг               | онал |        |                              | Мин.                      |        | Макс.                    |             |
|                    |      |        |                              | разстояние                |        | разстояние               | Преместване |
| Инч                | мм   | Н (мм) | W (мм)                       | (C                        | Средно | (C                       | (MM)        |
|                    |      |        |                              | максимално<br>мащабиране) |        | минимално<br>мащабиране) |             |
| 30                 | 762  | 374    | 664                          | 990                       | 1039   | 1089                     | 11          |
| 40                 | 1016 | 498    | 886                          | 1319                      | 1386   | 1452                     | 14          |
| 50                 | 1270 | 623    | 1107                         | 1649                      | 1732   | 1815                     | 18          |
| 60                 | 1524 | 747    | 1328                         | 1979                      | 2079   | 2178                     | 22          |
| 70                 | 1778 | 872    | 1550                         | 2309                      | 2425   | 2541                     | 25          |
| 80                 | 2032 | 996    | 1771                         | 2639                      | 2772   | 2905                     | 29          |
| 90                 | 2286 | 1121   | 1992                         | 2969                      | 3118   | 3268                     | 33          |
| 100                | 2540 | 1245   | 2214                         | 3299                      | 3465   | 3631                     | 36          |
| 110                | 2794 | 1370   | 2435                         | 3628                      | 3811   | 3994                     | 40          |
| 120                | 3048 | 1494   | 2657                         | 3958                      | 4158   | 4357                     | 43          |
| 130                | 3302 | 1619   | 2878                         | 4288                      | 4504   | 4720                     | 47          |
| 140                | 3556 | 1743   | 3099                         | 4618                      | 4850   | 5083                     | 51          |
| 150                | 3810 | 1868   | 3321                         | 4948                      | 5197   | 5446                     | 54          |
| 160                | 4064 | 1992   | 3542                         | 5278                      | 5543   | 5809                     | 58          |
| 170                | 4318 | 2117   | 3763                         | 5608                      | 5890   | 6172                     | 62          |
| 180                | 4572 | 2241   | 3985                         | 5937                      | 6236   | 6535                     | 65          |
| 190                | 4826 | 2366   | 4206                         | 6267                      | 6583   | 6898                     | 69          |
| 200                | 5080 | 2491   | 4428                         | 6597                      | 6929   | 7261                     | 72          |

Например, ако използвате 120-инчов екран, препоръчваното прожекционно разстояние е 4158 mm.

Ако измереното прожекционно разстояние е 3000 mm, най-близкото съвпадение в колона "Прожекционно разстояние (мм)" е 3118 mm. Търсенето по този ред, показва че е необходим екран с размер 90" (инча) (около 2,3 m).

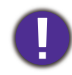

За да оптимизирате качеството на проектиране, предлагаме да направите проектирането, като следвате стойностите в редовете, които не са сиви.

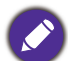

Всички измервания са приблизителни и може да се различават от действителните размери. Ако възнамерявате да монтирате проектора някъде за постоянно, BenQ препоръчва първо физически да проверите размера на екрана и прожекционното разстояние, като използвате проектора на място преди да го монтирате за постоянно, така че да се отчетат оптичните характеристики на конкретния проектор. Това ще ви помогне при определянето на точната монтажна позиция, така че да прилегне по най-добрия начин на избраното от Вас място за инсталация.

## Монтаж на проектора

Ако възнамерявате да монтирате Вашия проектор, силно препоръчваме употребата на подходящ монтажен комплект на BenQ, който да осигури безопасна инсталация.

Ако използвате монтажен комплект за проектор, който не е от марката BenQ, съществува опасност за безопасността, тъй като проекторът може да падне при евентуално неправилно закрепване, дължащо се на използване на винтове с неправилен габарит или дължина.

#### Преди монтажа на проектора

- Поръчайте монтажен комплект на BenQ от същото място, откъдето сте закупили вашия проектор на BenQ.
- ВепQ препоръчва да закупите и отделен обезопасителен кабел за устройства за монтаж и да го прикрепите здраво към съответния слот на проектора и основата на монтажната скоба. Това осигурява вторично ограничаване на проектора, ако монтажната скоба се разхлаби.
- Помолете вашия търговски представител да инсталира проектора вместо вас. Ако монтирате проектора сами, той може да падне и да Ви нарани.
- Вземете необходимите предпазни мерки, за да предотвратите падане на проектора например при земетресение.
- Гаранцията не покрива щети в следствие на монтаж на проектора с монтажен комплект на производител, различен от BenQ.
- Вземете под внимание температурата на околната среда, където проекторът се монтира на тавана/стената. Ако се използва печка, температурата в близост до тавана/стената може да е по-висока от очакваното.
- Прочетете ръководството за потребителя на монтажния комплект относно радиуса на действие на въртящия елемент. Затягането с въртящ елемент, с радиус на действие по-висок от препоръчителния, може да доведе до повреда на проектора и последващо падане.
- Уверете се, че контактът на захранването е на достъпна височина, така че да можете лесно да изключите проектора.

#### Диаграма за монтаж натаван/стена

Винт за монтаж на таван/стена: М4 (Максимална Д = 25 мм; минимална Д = 20 мм)

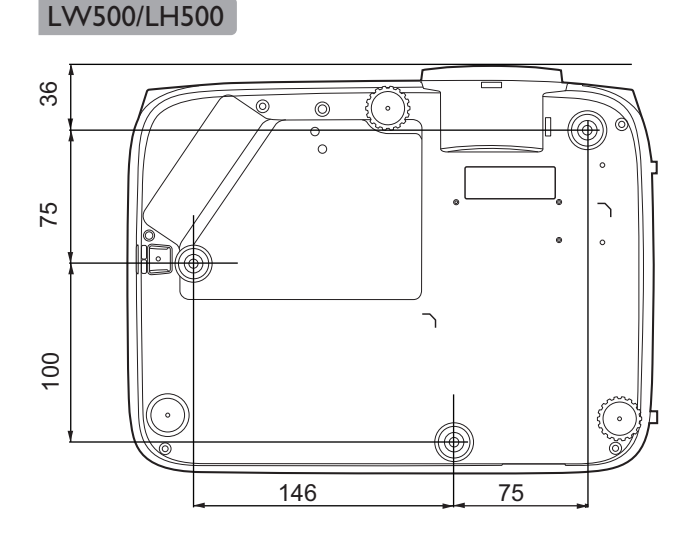

#### LW500ST

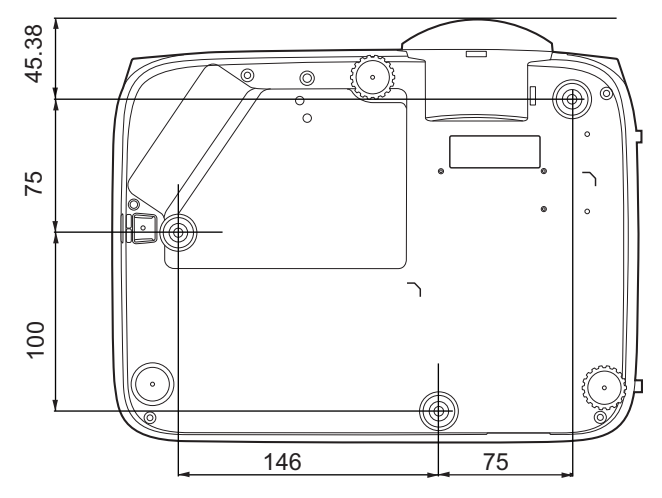

Единица: мм

## Настройка на прожектираното изображение

## Настройка на ъгъла на прожектиране

Ако проекторът не е поставен на равна повърхност или екранът и проекторът не са перпендикулярни един спрямо друг, прожектираното изображение е трапецовидно. Можете да завинтите регулиращите крачета, за да настроите фино хоризонталния ъгъл.

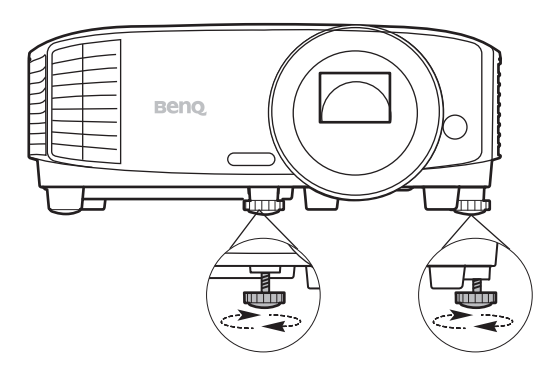

За да приберете крачетата, завинтете задните регулиращи крачета в обратна посока.

Не гледайте в обектива при включен светлинен източник. Силната светлина от светлинния източник може да причини увреждания на очите.

#### Фина настройка на размера и яснотата на изображението

Можете да регулирате прожектираното изображение до желания размер от пръстена за мащабиране.

Изяснете изображението, като въртите пръстена за фокусиране.

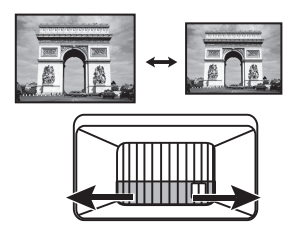

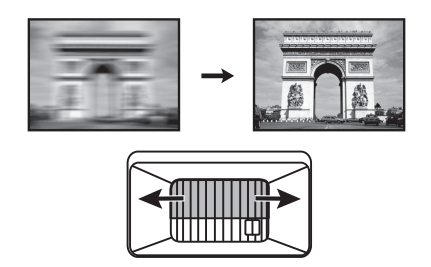

#### Коригиране на трапецовидното изкривяване

Трапецовидното изкривяване се отнася за ситуацията, при която прожектираното изображение се изкривява трапецовидно поради ъглово проектиране.

За коригиране, освен регулирането на височината на проектора, ако искате проекторът да коригира автоматично трапецовидното изкривяване, се уверете, че **Авт. верт.** корекция функцията в **Разширени Меню - Дисплей** в меню е **Включено**.

Или можете да направите ръчна настройка, като извършите процедурата, в указаните по-долу стъпки.

- 1. Направете една от следните стъпки за показване на основната страница за коригиране.
  - Натиснете \_/ на проектора или на дистанционното управление.
  - Натиснете QUICK INSTALL (БЪРЗА ИНСТ.) на дистанционното управление. Натиснете ▼, за да маркирате Трапец или 2D корекция и натиснете OK.
  - Отидете на Разширени Меню Дисплей > Трапец или 2D корекция и натиснете OK.

2. След Трапец или 2D корекция се показва страницата за корекция. За да коригирате трапецовидното изкривяване в горната част на изображението, използвайте ▼. За да коригирате трапецовидното изкривяване в долната част на изображението, използвайте . За да коригирате трапецовидното изкривяване в дясната страна на изображението, използвайте . За да коригирате трапецовидното изкривяване в лявата страна на изображението, използвайте .

#### (LW500/LH500: Трапец)

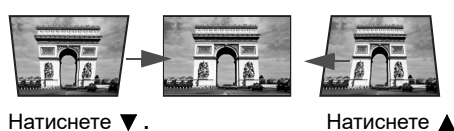

Натиснете .

#### (LW500ST: 2D корекция)

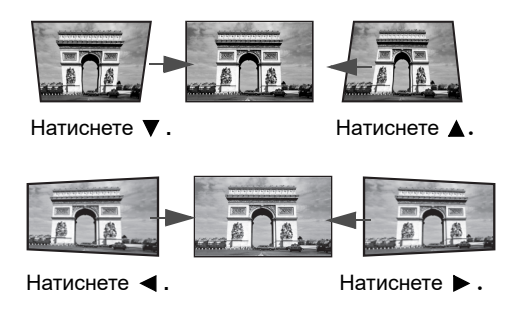

#### Настройка на съвпадане на ъгли (LW500ST)

Можете да настроите ръчно четирите ъгли на изображението чрез задаване на хоризонталните и вертикалните стойности.

- 1. Направете една от следните стъпки за показване на основната страница за коригиране.
  - Натиснете QUICK INSTALL (БЪРЗА ИНСТ.) на дистанционното управление. Натиснете ▼, за да маркирате Побиране в ъгъла и натиснете ОК.
  - Отидете на меню Разширени Дисплей > Побиране в ъгъла и натиснете ОК.
- 2. Натиснете A/V/A/P, за да изберете ъгъл и натиснете **ОК**.
- 3. Натиснете ▲/▼, за да настроите вертикални стойности.
- 4. Натиснете </▶, за да настроите хоризонтални стойности.

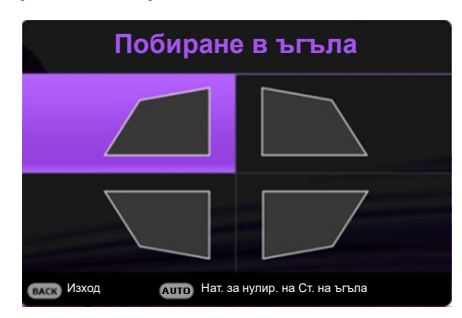

## Свързване

При свързване на източник на сигнал към проектора, се уверете че:

- 1. Преди осъществяване на свързването сте изключили цялото оборудване.
- 2. Използвате подходящи сигнални кабели за всеки от източниците.
- 3. Уверете се, че кабелите са влезли добре.

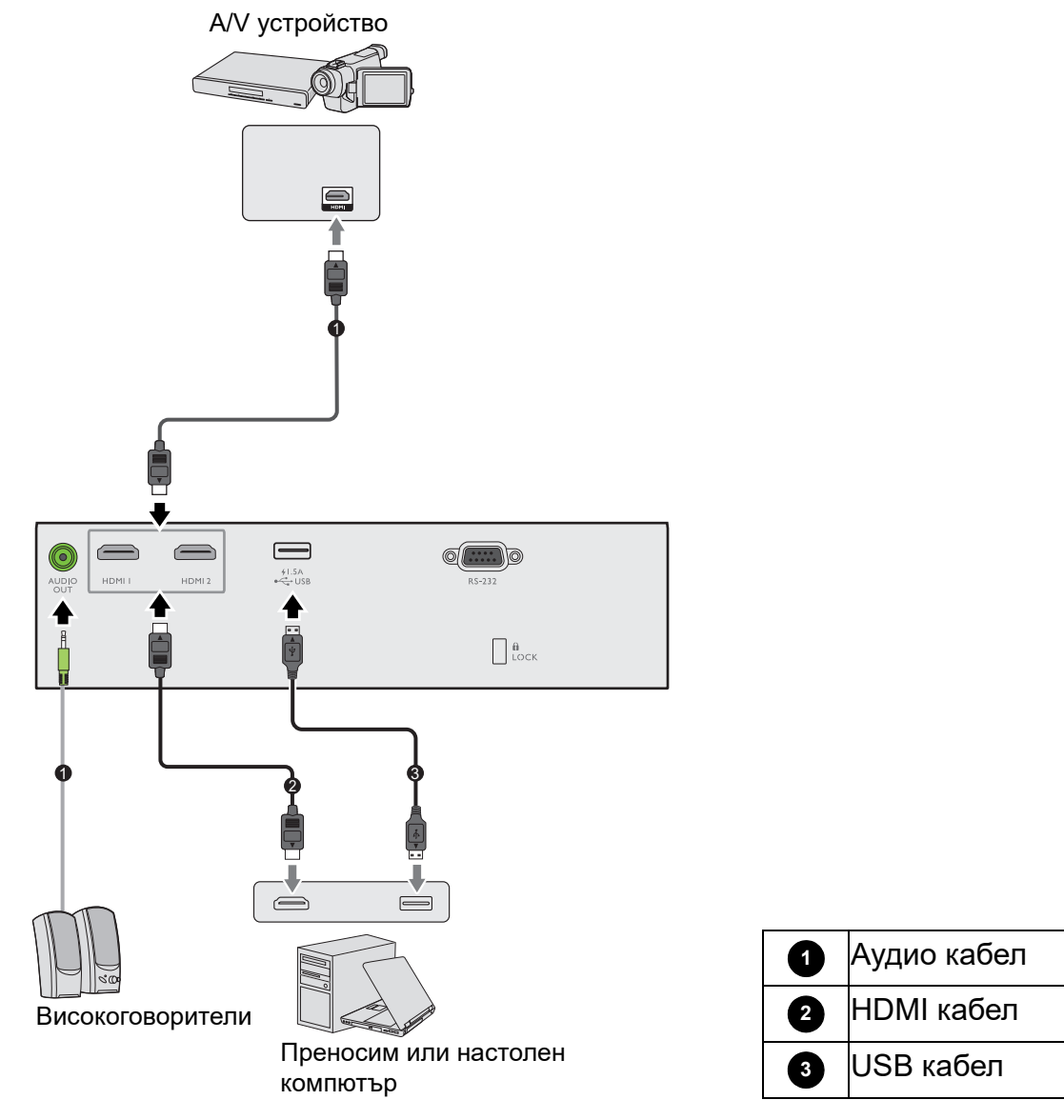

- Някои от кабелите на показаните по-горе начини на свързване не се доставят с проектора (виж Съдържание на доставката на страница 7). Могат да бъдат закупени от магазините за електроника.
- Илюстрациите на свързванията са само за справка. Съединителните жакове отзад на проектора са различни за всеки модел проектор.
- Много преносими компютри не включват външните си видео портове при свързване с проектор. Обикновено клавишните комбинации, като FN + клавиша за функция със символ монитор превключват външния дисплей в състояние включване/изключване. Натиснете едновременно FN и съответния функционален клавиш. Вижте документацията на преносимия компютър, за да видите клавишните комбинации.
- Ако избраното видео изображение не се покаже след включване на проектора и избор на съответния видео източник, проверете дали видео устройството е включено и работи правилно. Проверете още дали сигналните кабели са правилно свързани.

#### Свързване на звук

Проекторът има вградени моно високоговорител(и), които са създадени за осигуряване на основни звукови функции при презентиране на данни за бизнес-цели. Не са предназначени за стерео възпроизвеждане, както е при системите за домашно кино. Входните стерео сигнали (ако има такива), се миксират в общоприет моно сигнал през високоговорителя(ите) на проектора.

Вградените високоговорители ще се заглушат, когато се свърже жакът АУДИО ИЗХОД.

- Проекторът може да възпроизвежда само смесен моно звук, дори ако входния сигнал е стерео.
- Ако избраното видео изображение не се покаже след включване на проектора и избор на съответния видео източник, проверете дали видео устройството е включено и работи правилно. Проверете още дали сигналните кабели са правилно свързани.

## Работа

## Пускане на проектора

- Включете щепсела в контакта. Включете превключвателя на захранващия контакт (където има такъв). Индикаторът за захранване на проектора светва в оранжево след включване на захранването.
- Натиснете () на проектора или на дистанционното управление, за стартиране на проектора. Светлинният индикатор за захранване премигва в зелено и остава да свети по време на работа на проектора.

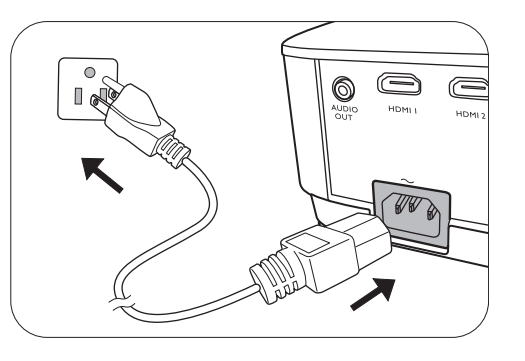

Процедурата по стартиране отнема около 10 секунди. На по-късен етап от стартирането, се прожектира начална емблема.

(Ако е необходимо) Завъртете пръстена на фокуса, за да регулирате яснотата на изображението.

- Ако проекторът се активира за пръв път, изберете език на екранните менюта като следвате инструкциите на екрана.
- Ако ви бъде подсказано да въведете парола, натиснете клавишите стрелки, за да въведете 6-цифрена парола. Виж Използване на функцията за парола на страница 23.
- Language Türkçe Hrvatski Francais 簡體中文 Čeština Română 日本語 Norsk Deutsch Português 한국어 ไทย Dansk Polski Magya
- 5. Включете цялото свързано оборудване.

 Проекторът ще започне да търси входни сигнали. Наличният в момента сканиран входен сигнал се показва. Ако проекторът не разпознае валиден сигнал, се показва съобщението "No Signal" ("Няма сигнал") до намиране на входен сигнал.

Можете също да натиснете **SOURCE (ИЗТОЧНИК)**, за да изберете желания входен сигнал. Виж Превключване на входния сигнал на страница 24.

- Моля, използвайте оригиналните аксесоари (например захранващ кабел), за да избегнете възможни опасности, като токов удар и пожар.
- Ако проекторът е нагорещен от предишно използване, той включва охлаждащия вентилатор за около 90 секунди, преди да се подаде захранване към светлинния източник.
- Снимките на съветника за настройка по-долу са само за справка и може да се различават от действителната конструкция.
- Ако честотата/разделителната способност на входния сигнал надхвърли работния обхват на проектора, се изписва съобщението "Out of Range" ("Извън обхват") на празен екран. Сменете на входен сигнал, който е съвместим с разделителната способност на проектора или понижете настройките за входен сигнал. Виж Схема на синхронизация на страница 51.
- Ако не се открие сигнал в продължение на 3 минути, проекторът автоматично влиза в режим на икономия.

### Използване на менютата

Проекторът разполага с 2 вида екранни менюта (OSD), които позволяват различни регулировки и настройки.

За да влезете в OSD менюто, натиснете **MENU (МЕНЮ)** на проектора или дистанционното управление.

- Използвайте клавишите със стрелки (▲/▼/◀/▶) на проектора или дистанционното управление за придвижване в елементите на менюто.
- Използвайте **ОК** на проектора или дистанционното управление, за да потвърдите избрания елемент от менюто.

Първият път, когато използвате проектора (след приключване на първоначалната настройка), натиснете **MENU (МЕНЮ)** и ще се покаже екранното меню **Осн.**.

Ако възнамерявате да превключвате от екранно меню Осн. в екранно меню Разширени:

- 1. Отидете на Тип меню и натиснете ОК.
- 2. Използвайте **▲**/▼, за да изберете **Разширени** и натиснете **ОК**. Вашият прожектор ще превключи на **Разширени** OSD менюто.

По същия начин, когато искате да превключвате от екранно меню Разширени в екранно меню Осн., следвайте инструкциите по-долу:

- 1. Отидете на Система > Настройки на меню > Тип меню и натиснете ОК.
- 2. Използвайте ▲/▼, за да изберете **Осн.** и натиснете **ОК**. Вашият прожектор ще превключи на **Осн.** OSD менюто.

Преглед на екранното меню Осн.

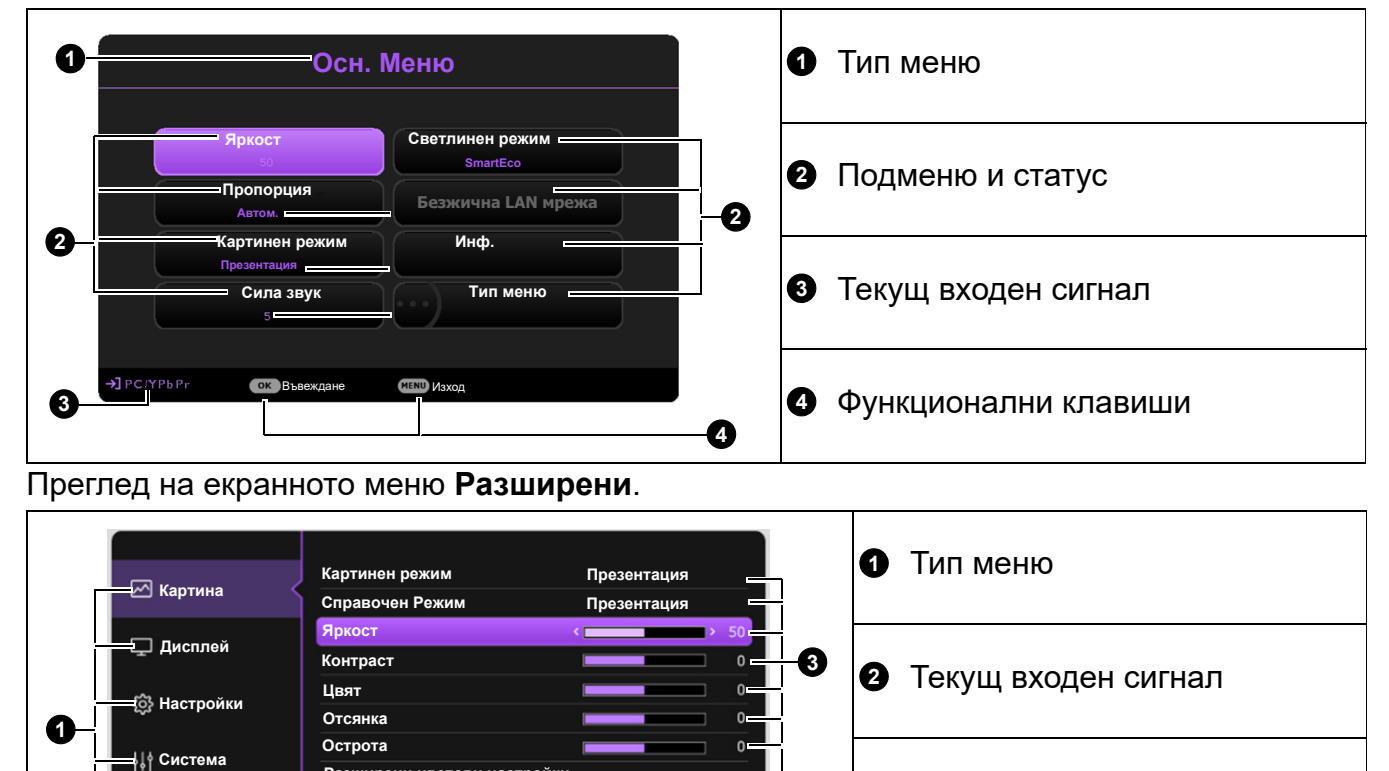

A

Одменю и статус

Функционални клавиши

Разширени цветови настройки

🕧 Нулиране на Картината

BACK

і Инф.

**→]**РС/ҮРЬРг

## Захващане на проектора

#### Използване на захващаща блокировка на кабела

Проекторът трябва да бъде инсталиран на безопасно място, за да се предотврати кражба. Ако това е невъзможно, закупете защитно устройство за монтаж, за да обезопасите проектора. Отворът за монтажно устройство се намира на задната страна на проектора. Виж елемент 15 на страница 8.

Обезопасителният монтажен кабел обикновено представлява комбинация от бутон(и) и блокировка. Вижте документацията на блокировката, за да разберете как да я използвате.

#### Използване на функцията за парола

#### Задаване на парола

- 1. Отидете в **Разширени Меню Настройки > Настройки защита**. Натиснете **ОК**. Показва се страницата **Настройки защита**.
- 2. Маркирайте Смени парола и натиснете ОК.
- Четирите клавиши със стрелки (▲, ►, ▼, ◄) съответстват на 4 последователни цифри (1, 2, 3, 4). В зависимост от паролата, която искате да въведете, натискайте клавишите-стрелки, за да въведете шестте знака на паролата.
- Потвърдете новата парола като я въведете отново.
   След като зададете паролата, екранното меню (OSD) се връща в страницата Настройки защита.
- 5. За да активирате функцията Заключване при Включено Положение, натиснете ▲/▼, за да маркирате Заключване при Включено Положение и натиснете ◀/▶, за да изберете Включено. Въведете паролата отново.
  - Въвежданите цифри се показват като звездички на екрана. Запишете си избраната парола и я съхранявайте на сигурно място след задаването й, за да бъде налична в случай, че я забравите.
  - След като зададете парола и активирате заключване при включване, проекторът не може да бъде използван, освен при въвеждане на съответната парола при всяко стартиране.

#### Ако забравите паролата

Ако въведете грешна парола, ще се появи съобщението за грешка с парола и следва съобщението **Въвеждане на парола**. Ако изобщо не си спомняте паролата, можете да използвате процедурата за възстановяване на парола. Виж Процедура за напомняне на паролата на страница 24.

Ако въведете неправилна парола 5 поредни пъти, проекторът за кратко се изключва автоматично.

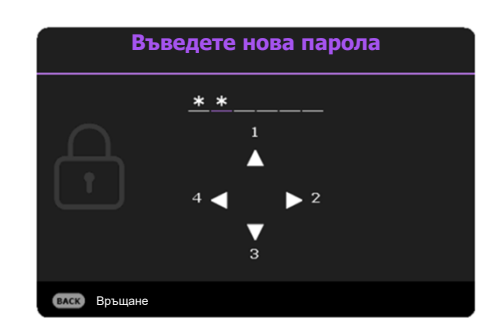

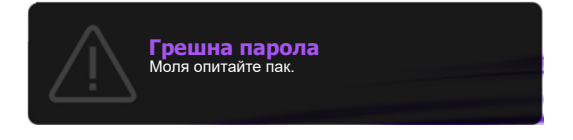

#### Процедура за напомняне на паролата

- Натиснете и задръжте AUTO (ABTOM.) за
   3 секунди. Проекторът показва на екрана кодиран номер.
- 2. Запишете номера и изключете проектора.
- Потърсете помощ от местния сервизен център на BenQ за декодиране на номера. Може да се наложи да представите доказателство за покупката на проектора, за да потвърдите, че сте упълномощения собственик на проектора.

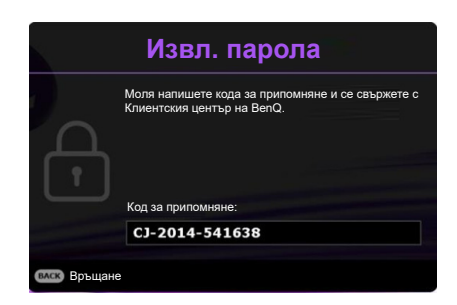

#### Смяна на паролата

- 1. Отидете в Разширени Меню Настройки > Настройки защита > Промяна на паролата.
- 2. Натиснете ОК. Появява се съобщението "Въвеждане на паролата".
- 3. Въведете старата парола.
  - Ако паролата е правилна, се показва друго съобщение "Въведете нова парола".
  - Ако паролата е неправилна, ще се появи съобщение за грешка с парола и ще се появи съобщението "Въвеждане на паролата". Можете да натиснете ВАСК (НАЗАД), за да откажете смяната, или да опитате друга парола.
- 4. Въведете нова парола.
- 5. Потвърдете новата парола като я въведете отново.

#### Деактивиране на функцията за парола

За деактивиране на защитата с парола, отидете в Разширени Меню - Настройки > Настройки защита > Заключване при Включено Положение и натиснете

- Ако паролата е правилна, OSD менюто се връща на страница **Настройки защита**. При следващото пускане на проектора не е необходимо да въвеждате паролата.
- Ако паролата е неправилна, ще се появи съобщение за грешка с парола и ще се появи съобщението "Въвеждане на паролата". Можете да натиснете ВАСК (НАЗАД), за да откажете смяната, или да опитате друга парола.

Въпреки че функцията за парола е деактивирана, е необходимо да запазите старата парола, ако желаете да активирате отново функцията за парола чрез въвеждане на старата парола.

#### Превключване на входния сигнал

Проекторът може да бъде едновременно включен към различни източници на сигнал. В даден момент, обаче, е възможно показване само на един екран. При стартиране проекторът извършва автоматично търсене на наличните сигнали.

Уверете се, че Разширени Меню - Настройки > Търс. на авт. изт. меню е Включено, ако желаете проекторът да търси автоматично сигнали.

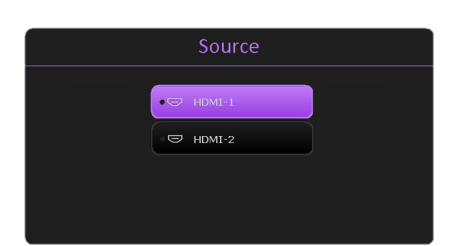

За да изберете източник:

- 1. Натиснете SOURCE (ИЗТОЧНИК). Появява се лента за избор на източник.
- 2. Натискайте ▲/▼, докато бъде избран желания сигнал и натиснете ОК.

След като веднъж бъде разпозната, избраната информация за източника се показва за няколко секунди в ъгъла на екрана. Ако към проектора са включени повече източници на сигнал, повтаряйте стъпки 1-2 за търсене на останалите сигнали.

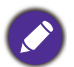

- Нивото на яркост на прожектираното изображение се променя при превключване между наличните входни сигнали.
- За най-добри резултати при показване е необходимо да изберете и използвате входен сигнал, който работи при основната разделителна способност на проектора. Останалите разделителни способности се мащабират от проектора, в зависимост от настройката "aspect ratio" (пропорция) и е възможно изкривяване на някои изображения или загуба на яснота на картината. Виж Пропорция на страница 31.

#### Изключване на проектора

- Натиснете на проектора или на дистанционното управление и на дисплея ще се покаже подканващо съобщение за потвърждение. Съобщението изчезва, ако не отговорите в рамките на няколко секунди.
- Натиснете U или втори път. Индикаторът за захранване примигва в оранжево, а светлинния източник на проектора се изключва. Вентилаторите продължават да работят около 2 секунди, за да охладят проектора.

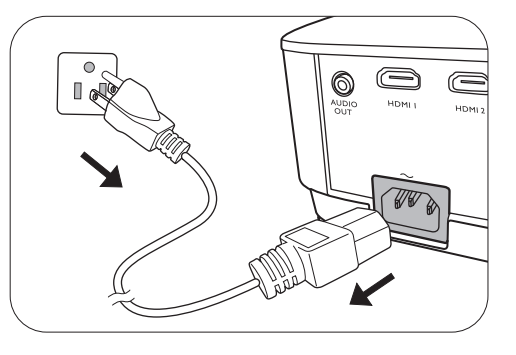

3. След като процесът на захранването приключи, индикаторът за захранването свети постоянно в оранжево и вентилаторите спират. Извадете захранващия кабел от контакта.

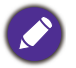

Проекторът не изпълнява команди по време на процес на охлаждане с цел защита на светлинният източник.

## Работа на менюто

Обърнете внимание, че екранните менюта (OSD) са различни, в зависимост от избрания тип на сигнала и модела проектор, който използвате.

Елементите на менюто са налични, когато прожекционният апарат разпознае поне един валиден сигнал. Ако към проектора не бъде свързано оборудване или не се разпознава входен сигнал, се показват само някои елементи на менюто.

#### Система на менюто

#### Осн. меню

| Основно меню    | Опции                                                                                                  |
|-----------------|----------------------------------------------------------------------------------------------------|
| Яркост          | 0~50~100                                                                                               |
| Пропорция       | Автом./Реален/4:3/16:9/16:10                                                                           |
| Картинен режим  | LW500/LH500:<br>Ярки/Презентация/Електронна таблица/<br>sRGB//Видео/(3D)/Потребител 1/<br>Потребител 2 |
|                 | LW500ST:<br>Ярки/Презентация/Голф/sRGB/Видео/(3D)/<br>Потребител 1/Потребител 2                        |
| Сила звук       | 0~5~10                                                                                                 |
| Светлинен режим | Нормална/Еко режим/SmartEco                                                                            |
|                 | Основна разделителна способност                                                                        |
|                 | Открита разделитлена способност                                                                        |
|                 | Източник                                                                                               |
|                 | Картинен режим                                                                                         |
| Инф             | Светлинен режим                                                                                        |
| νηφ.            | 3D Формат                                                                                              |
|                 | Цветова Система                                                                                        |
|                 | Време за раб. на св.                                                                                   |
|                 | Версия на Фърмуера                                                                                     |
|                 | Севизен код                                                                                            |
| Тип меню        | Осн./Разширени                                                                                         |

## Разширени меню

| Основно<br>меню | Подменю              |                                          | Опции                                                                                                    |  |
|-----------------|----------------------|------------------------------------------|----------------------------------------------------------------------------------------------------|--|
|                 | Картинен<br>режим    |                                          | LW500/LH500: Ярки/Презентация/<br>Електронна таблица/sRGB/Видео/<br>(3D)/Потребител 1/Потребител 2<br>LW500ST:<br>Ярки/Презентация/Голф/sRGB/Видео/ |  |
|                 | Справочен Ре         | Эжим                                     | (3D)/Потребител 1/Потребител 2<br>LW500/LH500: Презентация/Електронна<br>таблица/sRGB/Видео<br>LW500ST:                                             |  |
|                 |                      |                                          | Презентация/Голф/sRGB/Видео                                                                                                    |  |
|                 | Яркост               |                                          | 0~50~100                                                                                                    |  |
|                 | Контраст             |                                          | -50~0~50                                                                                                    |  |
|                 | Цвят                 |                                          | -50~0~50                                                                                                    |  |
|                 | Отсянка              |                                          | -50~0~50                                                                                                    |  |
|                 | Острота              |                                          | 0~15~31                                                                                                    |  |
|                 |                      | Избор на<br>Гама                         | 1.8/2.0/2.1/2.2/2.3/2.4/2.5/2.6/BenQ                                                                                                    |  |
|                 |                      |                                          | Температура на цвета                                                                                                    |  |
|                 |                      |                                          | (Първична/Студена/Нормална/Топла)                                                                                                    |  |
|                 |                      | Фино                                     | Ч-показател (0~200)                                                                                                    |  |
|                 |                      | настройване<br>на цветова<br>температура | З-показател (0~200)                                                                                                    |  |
|                 |                      |                                          | С-показател (0~200)                                                                                                    |  |
| Картина         |                      |                                          | Ч-изместване (0~511)                                                                                                    |  |
|                 |                      |                                          | 3-изместване (0~511)                                                                                                    |  |
|                 |                      |                                          | С-изместване (0~511)                                                                                                    |  |
|                 |                      |                                          | R (Първичен цвят/Нюанс/Наситеност/<br>Усилване)                                                                                                    |  |
|                 | Разширени            |                                          | G (Първичен цвят/Нюанс/Наситеност/<br>Усилване)                                                                                                    |  |
|                 | цветови<br>настройки |                                          | В (Първичен цвят/Нюанс/Наситеност/<br>Усилване)                                                                                                    |  |
|                 |                      | Управление<br>на цв                      | С (Първичен цвят/Нюанс/Наситеност/<br>Усилване)                                                                                                    |  |
|                 |                      | па цв.                                   | М (Първичен цвят/Нюанс/Наситеност/<br>Усилване)                                                                                                    |  |
|                 |                      |                                          | Ү (Първичен цвят/Нюанс/Наситеност/<br>Усилване)                                                                                                    |  |
|                 |                      |                                          | W (Първичен цвят/Ч-показател/<br>С-показател/Усилване)                                                                                              |  |
|                 |                      |                                          | Върни настройки                                                                                                    |  |
|                 |                      | Светлинен<br>режим                       | Нормална/Еко режим/SmartEco                                                                                                    |  |
|                 |                      | Цвят на<br>стената                       | Изключено/Светложълт/Розов/Светлозе лен/Син/Черна дъска                                                                                             |  |
|                 | Нулиране на          | Картината                                | Върни настройки/Отказ                                                                                                    |  |

| Основно<br>меню | Подменю                    |                       | Опции                                                             |
|-----------------|----------------------------|-----------------------|-------------------------------------------------------------------|
|                 | Пропорция                  |                       | Автом./Реален/4:3/16:9/16:10                                      |
|                 | Трапец (LW500              | /LH500)               | -40~0~40                                                          |
|                 | 20                         |                       | H: -30~0~30                                                       |
|                 | и корекция (с              | .0050051)             | V: -30~0~30                                                       |
|                 | Авт. верт.                 |                       | -40~0~40                                                          |
|                 | корекция                   |                       |                                                                   |
|                 | Побиране в ъг<br>(LW500ST) | ъла                   | 0~60                                                              |
|                 | Тестов<br>шаблон           |                       | Включено/Изключено                                                |
|                 | 3D                         | 3D Режим              | Автом./Горе-долу/Кадр. пор./Кадрово пакет./Един до Друг/Изключено |
|                 |                            | Инв. 3D<br>синхр.     | Изключване/Инвертиране                                            |
| Лисппей         |                            | Приложи 3D            | 3D настр. 1/3D настр. 2/3D настр.                                 |
| дисплен         |                            | настр.                | 3/Изключено                                                       |
|                 |                            | Запиши 3D<br>настр.   | 3D настр. 1/3D настр. 2/3D настр. 3                               |
|                 |                            | HDMI-1                | Автом./RGB огр./RGB Пълно/YUV                                     |
|                 | пымі формат                | HDMI-2                | огр./YUV Пълно                                                    |
|                 | Преоразм.<br>изобр.        | Цифрово<br>мащабиране | 1.0X~1.8X/2.0X                                                    |
|                 |                            | Цифр. см. и<br>отм.   | 0.75X~1.0X                                                        |
|                 | Запълване на<br>(LW500ST)  | екрана                | 16:10/16:9/4:3/1:1                                                |
|                 | Цифр. отм. на<br>(LW500ST) | леща                  |                                                                   |
|                 | Бърз режим (L              | H500)                 | Включено/Изключено                                                |
|                 | Нулиране на Д              | исплея                | Върни настройки/Отказ                                             |

| Основно<br>меню | Подменю                  |                                            | Опции                                              |
|-----------------|--------------------------|--------------------------------------------|----------------------------------------------------|
|                 | Инсталиране н            | а проектора                                | Предна маса/Задна маса/Заден<br>таван/Преден таван |
|                 | Търс. на авт. и          | ЗТ.                                        | Включено/Изключено                                 |
|                 | Време за раб.            | на св.                                     |                                                    |
|                 |                          | Празен                                     | Изключване/5 мин/10 мин/15 мин/                    |
|                 |                          | таймер                                     | 20 мин/25 мин/30 мин                               |
|                 |                          | Напомнящо<br>Съобщение                     | Включено/Изключено                                 |
|                 | Настройки<br>при работа  | Режим<br>голяма<br>височина                | Включено/Изключено                                 |
|                 |                          |                                            | Директно Включване                                 |
|                 |                          | Настройки за<br>вкл./изкл.                 | Сигнал вкл.                                        |
|                 |                          |                                            | Автом. изключване                                  |
| Настройки       |                          |                                            | Таймер за изключване                               |
| naorponini      | Настройки<br>защита      | Заключване<br>клавиши на<br>панела         | Включено/Изключено                                 |
|                 |                          | Смени парола                               | a                                                  |
|                 |                          | Заключване<br>при<br>Включено<br>Положение | Включено/Изключено                                 |
|                 | Скорост в<br>бодове      |                                            | 9600/14400/19200/38400/57600/115200                |
|                 | HDMI                     | HDMI-1                                     | Apton /1/2/3/4/5                                   |
|                 | еквилайзер               | HDMI-2                                     | - ABIUM./ 1/2/3/4/3                                |
|                 | Бутон вкл./изк           | л. USB                                     | Включено/Изключено                                 |
|                 | Нулиране на<br>Настройки |                                            | Върни настройки/Отказ                              |

| Основно<br>меню | Подменю                         |                           | Опции                                                                                                    |  |  |  |
|-----------------|---------------------------------|---------------------------|----------------------------------------------------------------------------------------------------|--|--|--|
|                 | Език                            |                           | English/Français/Deutsch/Italiano/Español/<br>Русский/繁體中文/简体中文/日本語/한국어/<br>Svenska/Nederlands/Türkçe/Ĉeština/<br>Português/ไทย/Polski/Magyar/Hrvatski/<br>Română/Norsk/Dansk/Български/<br>Suomi/Bhs Ind / Ελληνικά/ فارسى/<br>ftiếng Việt |  |  |  |
|                 | Настройки                       | Режим на готовност        | Еко/Нормална                                                                                                    |  |  |  |
|                 | готовност"                      | Транзитно<br>аудио        | Изключено/HDMI-1/HDMI-2                                                                                                    |  |  |  |
|                 |                                 | Фон                       | BenQ/Черен/Син/Пурпурно                                                                                                    |  |  |  |
| Систома         | пастроики на<br>Фона            | Стартов<br>Екран          | BenQ/Черен/Син                                                                                                    |  |  |  |
| CHCIEMa         |                                 | Тип меню                  | Осн./Разширени                                                                                                    |  |  |  |
|                 | Настройки на<br>меню            | Време<br>показване        | 5 сек./10 сек./20 сек./30 сек./Винаги                                                                                                    |  |  |  |
|                 |                                 | меню                      |                                                                                                    |  |  |  |
|                 |                                 | Без звук                  | Включено/Изключено                                                                                                    |  |  |  |
|                 | Аудио<br>Настройки              | Сила звук                 | 0~5~10                                                                                                    |  |  |  |
|                 |                                 | Тон на                    |                                                                                                    |  |  |  |
|                 |                                 | звънене при<br>вкл./изкл. | Включено/Изключено                                                                                                    |  |  |  |
|                 | Фабрични наст<br>подразбиране   | гройки по                 | Върни настройки/Отказ                                                                                                    |  |  |  |
|                 | Нулиране на<br>Системата        |                           | Върни настройки/Отказ                                                                                                    |  |  |  |
|                 | Основна разделителна способност |                           |                                                                                                    |  |  |  |
|                 | Открита разде                   | литлена спосо             | обност                                                                                                    |  |  |  |
|                 | Източник                        |                           |                                                                                                    |  |  |  |
|                 | Картинен режим                  |                           |                                                                                                    |  |  |  |
| Инф             | Светлинен реж                   | ким                       |                                                                                                    |  |  |  |
| inde.           | 3D Формат                       |                           |                                                                                                    |  |  |  |
|                 | Цветова Систе                   | ма                        |                                                                                                    |  |  |  |
|                 | Време за раб.                   | на св.                    |                                                                                                    |  |  |  |
|                 | Версия на Фър                   | омуера                    |                                                                                                    |  |  |  |
|                 | Севизен код                     |                           |                                                                                                    |  |  |  |

## Осн. меню

| Яркост    | Колкото по-голяма е стойността, толкова по-ярко е изображението.<br>Настройте този контрол така, че черните части на изображението да се<br>показват като черни, но да са различими и подробностите в тъмните<br>области.                                       |  |  |  |  |  |
|-----------|----------------------------------------------------------------------------------------------------|--|--|--|--|--|
|           | Налични са няколко опции за установяване на пропорцията на изображенията, в зависимост от източника на входния сигнал.                                                                                                    |  |  |  |  |  |
| Пропорция | • Автом.: Мащабира<br>пропорционално<br>изображението, за да<br>съответства на основната<br>разделителна способност на<br>проектора по ширината на<br>вертикала.                                                                                                |  |  |  |  |  |
|           | • Реален: Прожектира<br>изображение с оригиналната<br>му разделителна способност<br>и преоразмерява, за да се<br>вмести в зоната на показване.<br>За входни сигнали с по-ниска<br>резолюция, проектираното<br>изображение ще се покаже в оригиналния си размер. |  |  |  |  |  |
|           | •4:3: Мащабира<br>изображението така, че да<br>бъде показано в централната<br>част на екрана при пропорция<br>4:3.                                                                                                    |  |  |  |  |  |
|           | • 16:9: Мащабира<br>изображението така, че да<br>бъде показано в централната<br>част на екрана при пропорция<br>16:9.                                                                                                    |  |  |  |  |  |
|           | • 16:10: Мащабира<br>изображението така, че да<br>бъде показано в централната<br>част на екрана при пропорция<br>16:10.                                                                                                    |  |  |  |  |  |

|                    | Проекторът има предварителни настройки за няколко режима, между които можете да избирате, за да удовлетворите нуждите на работната среда и типа на входното изображение.                                                                                                    |
|--------------------|----------------------------------------------------------------------------------------------------|
|                    | • <b>Ярки</b> : Максимизира яркостта на прожектираното изображение.<br>Режимът е подходящ за среди, при които се изисква допълнителна<br>яркост, като използване на проектора в добре осветено помещение.                                                                                                    |
|                    | • Презентация: е предназначен за презентации. В този режим се акцентира върху яркостта, за да съвпадне с цветовете на компютъра или преносимия компютър.                                                                                                    |
|                    | • Електронна таблица: Дизайн за потребители, които широко използват<br>excel и таблица, за да обсъждат финансови номера или качествени<br>номера на срещи.                                                                                                    |
| Картинен<br>режим  | • Голф: Предназначен е за симулатори на голф и оптимизира синьото небе и цвета на зелената трева.                                                                                                    |
|                    | • sRGB: Максимизира чистотата на цветовете в RGB, за да осигури близки до действителните изображения, независимо от настройката за яркост. Най-подходящ за преглеждане на снимки, заснети със съвместим с sRGB и подходящо калибриран фотоапарат и за преглед на компютърни графики и схеми от приложения като AutoCAD. |
|                    | • Видео: Подходящ е за възпроизвеждане на видеоклипове при околна светлина.                                                                                                    |
|                    | • 3D: Подходящ за възпроизвеждане на 3-измерни изображения и 3-измерни видео клипове.                                                                                                    |
|                    | • Потребител 1/Потребител 2: Запомня настройките, персонализирани въз основа на текущите картинни режими. Виж Справочен Режим на страница 33.                                                                                                    |
| Сила звук          | Настройка на силата на звука.                                                                                                    |
| Светлинен<br>режим | Виж Задаване на Режим на източник на светлина на страница 45.                                                                                                    |
|                    | • Основна разделителна способност: Показва основната разделителна способност на проектора.                                                                                                    |
|                    | • Открита разделитлена способност: Показва основната разделителна способност на входния сигнал.                                                                                                    |
|                    | • Източник: Показва текущия източник на сигнал.                                                                                                    |
|                    | • Картинен режим: Показва избрания режим в менюто Картина.                                                                                                    |
| Инф.               | • Светлинен режим: Показва избрания режим в менюто Режим на източник на светлина.                                                                                                    |
|                    | • ЗD Формат: Показва текущия 3-измерен режим.                                                                                                    |
|                    | • Цветова Система: Показва формата на входната система.                                                                                                    |
|                    | • Време за раб. на св.: Показва броя часове на използване на<br>светлинния източник.                                                                                                    |
|                    | • Версия на Фърмуера: Показва версията на фърмуера на вашия проектор.                                                                                                    |
|                    | • Севизен код: Показва серийния номер на проектора.                                                                                                    |
| Тип меню           | Превключва в екранно меню Разширени. Виж Използване на менютата на страница 22.                                                                                                    |

## Разширени меню

## Картина

|                   | Проекторът има предварителни настройки за няколко режима, между които можете да избирате, за да удовлетворите нуждите на работната среда и типа на входното изображение.                                                                                                    |  |  |  |  |  |  |
|-------------------|----------------------------------------------------------------------------------------------------|--|--|--|--|--|--|
|                   | • Ярки: Максимизира яркостта на прожектираното изображение.<br>Режимът е подходящ за среди, при които се изисква допълнителна<br>яркост, като използване на проектора в добре осветено помещение.                                                                                                    |  |  |  |  |  |  |
|                   | • Презентация: е предназначен за презентации. В този режим се акцентира върху яркостта, за да съвпадне с цветовете на компютъра или преносимия компютър.                                                                                                    |  |  |  |  |  |  |
|                   | • Електронна таблица: Дизайн за потребители, които широко използват excel и таблица, за да обсъждат финансови номера или качествени номера на срещи.                                                                                                    |  |  |  |  |  |  |
| Картинен<br>режим | • Голф: Предназначен е за симулатори на голф и оптимизира синьото небе и цвета на зелената трева.                                                                                                    |  |  |  |  |  |  |
|                   | • sRGB: Максимизира чистотата на цветовете в RGB, за да осигури<br>близки до действителните изображения, независимо от настройката за<br>яркост. Най-подходящ за преглеждане на снимки, заснети със<br>съвместим с sRGB и подходящо калибриран фотоапарат и за преглед<br>на компютърни графики и схеми от приложения като AutoCAD. |  |  |  |  |  |  |
|                   | • Видео: Подходящ е за възпроизвеждане на видеоклипове при околна светлина.                                                                                                    |  |  |  |  |  |  |
|                   | <ul> <li>• 3D: Подходящ за възпроизвеждане на 3-измерни изображения и<br/>3-измерни видео клипове.</li> </ul>                                                                                                    |  |  |  |  |  |  |
|                   | • Потребител 1/Потребител 2: Запомня настройките, персонализирани<br>въз основа на текущите картинни режими. Виж Справочен Режим на<br>страница 33.                                                                                                    |  |  |  |  |  |  |
|                   | Има 2 режима, които могат да бъдат дефинирани от потребителя, ако<br>наличните картинни режими не са подходящи за вашите нужди. Можете<br>да използвате единия от режимите за картина (освен Потребител<br>1/Потребител 2) като начална точка и да персонализирате<br>настройките.                                                  |  |  |  |  |  |  |
| Capabouou         | <ol> <li>Отидете на Картина &gt; Картинен режим.</li> </ol>                                                                                                    |  |  |  |  |  |  |
| Режим             | <ol> <li>Натиснете ◀/►, за да изберете Потребител 1 или Потребител 2.</li> </ol>                                                                                                    |  |  |  |  |  |  |
|                   | <ol> <li>Натиснете ▼, за да маркирате Справочен Режим, и натиснете</li> <li>◄/▶, за да изберете картинен режим, който е най-близък до<br/>желания от вас.</li> </ol>                                                                                                    |  |  |  |  |  |  |
|                   | <ol> <li>Натиснете ▼, за да изберете елемента на менюто, който искате да<br/>промените и настройте стойността. Настройките определят<br/>избрания потребителски режим.</li> </ol>                                                                                                    |  |  |  |  |  |  |
|                   |                                                                                                    |  |  |  |  |  |  |

| Яркост   | Колкото по-голяма е стойността, толкова по-ярко е изображението.<br>Настройте този контрол така, че черните части на изображението да се<br>показват като черни, но да са различими и подробностите в тъмните<br>области.                                  |
|----------|----------------------------------------------------------------------------------------------------|
| Контраст | Колкото по-голяма е стойността, толкова по-голям е контрастът.<br>Използвайте, за да зададете пиковите нива на бялото, след като преди<br>това сте настроили яркостта така, че да удовлетворява входния сигнал<br>и средата на гледане.                    |
| Цвят     | По-ниската настройка води до по-малко насищане на цветовете. Ако<br>настройката има твърде голяма стойност, цветовете на изображението<br>ще бъдат много ярки, което ще направи изображението нереалистично.<br>Поддържа се само цветово пространство YUV. |
| Отсянка  | Колкото по-голяма е стойността, толкова по-зеленикава става<br>картината. Колкото по-малка е стойността, толкова по-червеникава<br>става картината.<br>Поддържа се само цветово пространство YUV.                                                          |
| Острота  | Колкото по-висока е стойността, толкова по-рязко откроена става картината.                                                                                                    |

|                      | Избор на Гама                                                                                                    |
|----------------------|----------------------------------------------------------------------------------------------------|
|                      | Гамата се отнася за зависимостта между входния източник и яркостта на картината.                                                                                                    |
|                      | <ul> <li>1.8/2.0/2.1/BenQ: Изберете тези стойности според<br/>предпочитанията си.</li> </ul>                                                                                                    |
|                      | <ul> <li>• 2.2/2.3: Увеличава средната яркост на картината. Най-добра за<br/>осветена среда, стая за срещи или семейна стая.</li> </ul>                                                                                                    |
|                      | • 2.4/2.5: Най-добра за гледане на филми в тъмна среда.                                                                                                    |
|                      | <ul> <li>• 2.6: Най-добра за гледане на филми, които са съставени повече от<br/>тъмни кадри.</li> </ul>                                                                                                    |
|                      | Висока яркост<br>Нисък контраст<br>Висок контраст                                                                                                    |
|                      |                                                                                                    |
|                      | <u>1.8 2.0 2.1 2.2 2.3 2.4 2.5 2.6 BenQ</u>                                                                                                    |
| Разширени            | Фино настройване на цветова температура                                                                                                    |
| цветови<br>настройки | Налични са няколко предварителни настройки за температура на цвета.<br>Наличните настройки могат да варират в зависимост от избрания тип<br>сигнал.                                                                                                    |
|                      | • Нормална: Поддържа нормално оцветяване за бяло.                                                                                                    |
|                      | • Студена: Придава на изображенията синьо-бял цвят.                                                                                                    |
|                      | <ul> <li>Първична: С оригиналната температура на цвета на светлинният<br/>източник и по-висока яркост. Тази настройка е подходяща за среди,<br/>при които се изисква висока яркост, като прожектиране на картини в<br/>добре осветено помещение.</li> </ul> |
|                      | • Топла: Придава на изображенията червеникаво-бял оттенък.                                                                                                    |
|                      | Можете също така да зададете предпочитана температура на цвета<br>чрез настройка на следните опции.                                                                                                    |
|                      | <ul> <li>• Ч-показател/З-показател/С-показател: Настройва нивата на<br/>контраст на червения, зеления и синия цветове.</li> </ul>                                                                                                    |
|                      | <ul> <li>• Ч-изместване/З-изместване/С-изместване: Регулира нивата на<br/>яркост на Червения, Зеления и Синия цвят.</li> </ul>                                                                                                    |

|                      | Управление на цв.                                                                                                    |
|----------------------|----------------------------------------------------------------------------------------------------|
|                      | Функцията осигурява шест набора (RGBCMY) цветове, които могат да<br>бъдат настройвани. Когато изберете всеки от цветовете, можете<br>независимо да настроите неговия обхват и насищане според<br>предпочитанията си.                                                                                                    |
|                      | <ul> <li>Първичен цвят: Изберете цвят между R (червено), G (зелено),</li> <li>В (синьо), C (циан), M (магента), или Y (жълто).</li> </ul>                                                                                                    |
|                      | <ul> <li>Нюанс: Увеличаването на обхвата ще включва цветове, състоящи се от повече пропорции на двата съседни цвята. Вижте илюстрацията за начина, по който се отнасят цветовете един към друг. Например, ако изберете червен и зададете неговия обхват на 0, в прожектираната картина ще бъдат показвани само чисто червени цветове. Увеличаването на обхвата ще включва и червените нюанси в близост до жълтото и магентата.</li> <li>Наситеност: Настройте стойностите според вашите предпочитания. Всяка настройка веднага се отразява на изображението. Например, ако изберете Червен и зададете неговия обхват на 0, ще бъде засегнато насищането само на чисто червени то насищането само на чисто насищането само на чисто насища на изобра на чисто насищането само на чисто наси</li></ul> |
| Разширени<br>цветови | червения цвят.                                                                                                    |
| настройки            |                                                                                                    |
|                      | Наситеност е количеството от този цвят във видео картината. По-ниските стойности на настройката създават по-малко наситени цветове; а настройката "0" премахва изцяло цвета от изображението. Ако наситеността е твърде висока, цветът ще бъде твърде ярък и нереалистичен.                                                                                                    |
|                      | • Усилване: Настройте стойностите според вашите предпочитания.<br>Ще се повлияе нивото на контраста на първоначално избрания<br>цвят. Всяка настройка веднага се отразява на изображението.                                                                                                    |
|                      | Ако сте избрали <b>W</b> , можете да промените цветовата температура на бялото, като регулирате усилването на червено/зелено/синьо.                                                                                                    |
|                      | За да върнете всички настройки към фабричните стойности по по подразбиране, маркирайте <b>Върни настройки</b> , и натиснете <b>ОК</b> .                                                                                                    |
|                      | Светлинен режим                                                                                                    |
|                      | Виж Задаване на Режим на източник на светлина на страница 45.                                                                                                    |
|                      | Цвят на стената                                                                                                    |
|                      | Коригира цвета на прожектираната картина, ако прожекционната<br>повърхност, като боядисана стена, която може да не е бяла, функцията<br>за цвят на стената може да спомогне за коригиране на цвета на<br>прожектираната картина и да предотврати възможна разлика между<br>цветовете на оригиналното и прожектираното изображения. Има<br>няколко предварително калибрирани цвята, между които можете да<br>избирате: Светложълт, Розов, Светлозелен, Син, и Черна дъска.                                                                                                    |

| Нулиране на<br>Картината | Връща всички настройки, които сте направили за менюто <b>Картина</b> към<br>фабрично настроените стойности.                                                                                                    |
|--------------------------|----------------------------------------------------------------------------------------------------|
| Дисплей                  |                                                                                                    |
|                          | Налични са няколко опции за установяване на пропорцията на изображенията, в зависимост от източника на входния сигнал.                                                                                                    |
| Пропорция                | • Автом.: Мащабира<br>пропорционално<br>изображението, за да<br>съответства на основната<br>разделителна способност на<br>проектора по ширината на<br>вертикала.                                                                                                |
|                          | • Реален: Прожектира<br>изображение с оригиналната<br>му разделителна способност<br>и преоразмерява, за да се<br>вмести в зоната на<br>показване. За входни сигнали<br>с по-ниска резолюция,<br>проектираното изображение ще се покаже в оригиналния си размер. |
|                          | • 4:3: Мащабира<br>изображението така, че да<br>бъде показано в централната<br>част на екрана при пропорция<br>4:3.                                                                                                    |
|                          | • 16:9: Мащабира<br>изображението така, че да<br>бъде показано в централната<br>част на екрана при пропорция<br>16:9.                                                                                                    |
|                          | • 16:10: Мащабира<br>изображението така, че да<br>бъде показано в централната<br>част на екрана при пропорция<br>16:10.                                                                                                    |
| Трапец                   | Коригира трапецовидното изкривяване на изображението. Виж                                                                                                    |
| 2D корекция              | Коригиране на трапецовидното изкривяване на страница 17.                                                                                                    |
| Авт. верт.<br>корекция   | Когато избирате автоматичен вертикален ключ, изображението на проектора автоматично ще коригира ключа.                                                                                                    |
| Побиране в<br>ъгъла      | Виж Настройка на съвпадане на ъгли (LW500ST) на страница 18.                                                                                                    |

| Тестов<br>шаблон | Регулира размера на изображението и фокуса и проверява дали прожектираното изображение няма да бъде изкривено.                                                                                                    |
|------------------|----------------------------------------------------------------------------------------------------|
|                  | Този проектор се отличава с триизмерна функция, която ви дава<br>възможност да се радвате на триизмерни филми, видео клипове и<br>спортни събития по по-реалистичен начин чрез представяне на<br>изображенията в дълбочина. Необходимо е да носите чифт триизмерни<br>очила, за да гледате триизмерните изображения.               |
|                  | • 3D Режим: Настройката по подразбиране е Изключено. Ако желаете проекторът да избере автоматично съответния 3D формат, когато откривате 3D съдържание, изберете Автом Ако проекторът не може да разпознае 3D формата, натиснете ▲/▼, за да изберете 3D режим между Горе-долу, Кадр. пор., Кадрово пакет. и Един до Друг.          |
|                  | Ако е активирана 3D функцията:                                                                                                    |
|                  | • Нивото на яркост на прожектираното изображение ще се намали.                                                                                                    |
| 30               | • Не могат да се регулират следните настройки: Картинен режим, Справочен<br>Режим.                                                                                                    |
| 50               | • Трапец може да се регулира само в ограничени градуси.                                                                                                    |
|                  | • Инв. 3D синхр.: Когато откриете инверсията в дълбочината на изображенията, включете тази функция, за да отстраните проблема.                                                                                                    |
|                  | • Приложи 3D настр.: След като се запаметят 3D настройките, можете<br>да решите дали искате да ги приложите, като изберете набор от 3D<br>настройки, които сте запаметили. Веднага след прилагането им<br>проекторът автоматично ще възпроизвежда входящото 3-измерно<br>съдържание, ако то отговаря на запаметените 3D настройки. |
|                  |                                                                                                    |
|                  | На разположение са само набор(и) от 3D настройки със запаметени данни.                                                                                                    |
|                  | <ul> <li>Запиши 3D настр.: След като сте показали успешно 3-измерното<br/>съдържание след извършване на необходимите корекции, можете да<br/>активирате тази функция и да изберете набор от 3D настройки за<br/>запомняне на настоящите 3D настройки.</li> </ul>                                                                   |
| HDMI формат      | Избира подходящ формат на цвета за оптимизиране на качеството на дисплея.                                                                                                    |
|                  | • Автом.: Автоматично избира подходяща цветова гама и степен на сивото за входящия HDMI сигнал.                                                                                                    |
|                  | • RGB огр.: Използва Ограничения обхват RGB 16-235.                                                                                                    |
|                  | • RGB Пълно: Използва Пълния обхват RGB 0-255.                                                                                                    |
|                  | • YUV огр.: Използва Ограничения обхват YUV 16-235.                                                                                                    |
|                  | • YUV Пълно: Използва Пълния обхват YUV 0-255.                                                                                                    |

|                        | Цифрово мащабиране                                                                                                    |
|------------------------|----------------------------------------------------------------------------------------------------|
|                        | Увеличава или намалява размера на проектираното изображение. След<br>показване на страницата <b>Цифрово мащабиране</b> , натиснете <b>ZOOM+</b><br>(МАЩАБИРАНЕ+)/ZOOM- (МАЩАБИРАНЕ-), за да намалите или<br>увеличите изображението до желания размер. Натиснете клавишите за<br>посока (▲, ▼, ◀, ►) на проектора или дистанционното управление, за<br>да се придвижвате в картината. |
|                        | можете да търсите в картината само след като тя оъде увеличена. Можете да увеличите още, докато намерите съответните детайли.                                                                                                    |
| Преоразм.              | Цифр. см. и отм.                                                                                                    |
| изобр.                 | Смалява и/или премества прожектираното изображение.                                                                                                    |
|                        | <ol> <li>След като се появи лентата за настройка, натиснете ◄/►<br/>продължително, за да смалите картината до желания размер.</li> </ol>                                                                                                    |
|                        | 2. Натиснете <b>ОК</b> , за да активирате функцията дигитално преместване.                                                                                                    |
|                        | <ol> <li>След като функцията за дигитално преместване е активирана,<br/>натиснете стрелките за посока (▲, ▼, ◄, ►), за да отместите<br/>изображението.</li> </ol>                                                                                                    |
|                        | <ol> <li>Натиснете AUTO (ABTOM.) за възстановяване на картината до<br/>оригиналния й размер.</li> </ol>                                                                                                    |
|                        |                                                                                                    |
|                        | Картината може да се измести само след като е смалена.                                                                                                    |
|                        | Естествената разделителна способност ще се промени според вашия избор.                                                                                                    |
|                        | • 16:10: Естествената разделителна способност Инф. на страницата ще показва съответно 1280 x 800.                                                                                                    |
| Запълване<br>на екрана | <ul> <li>• 16:9: Естествената разделителна способност на Инф. страницата ще<br/>показва съответно 1280 × 720. Прожекцията на цялото съотношение<br/>на страните ще бъде ограничена в диапазона 1280 × 720.</li> </ul>                                                                                                    |
|                        | <ul> <li>• 4:3: Естествената разделителна способност на Инф. страницата ще<br/>показва съответно 1024 х 768. Прожекцията на цялото съотношение<br/>на страните ще бъде ограничена в диапазона 1024 х 768.</li> </ul>                                                                                                    |
|                        | <ul> <li>1:1: Естествената разделителна способност Инф. на страницата ще<br/>показва съответно 800 x 800. Прожекцията на цялото съотношение на<br/>страните ще бъде ограничена в диапазона 800 x 800.</li> </ul>                                                                                                    |
|                        |                                                                                                    |
|                        | • Тази функция е налична само, когато входният източник е HDMI или DisplayPort.                                                                                                    |
|                        | • Пропорция ще бъде фиксиран на Автом. ако 16:9 или 4:3 е избрано.                                                                                                    |

| Настройва позицията на изображението хоризонтално. За да придвижите прожектираното изображение, използвайте клавишите-стрелки за посока.                                                                                 |
|----------------------------------------------------------------------------------------------------|
| • Тази функция е налична само, когато входният източник е HDMI или DisplayPort.                                                                                                    |
| <ul> <li>След като Запълване на екрана стойността бъде коригирана, стойността Цифр.<br/>отм. на леща ще бъде нулирана на "0".</li> </ul>                                                                                 |
| <ul> <li>Тази функция не е налична, когато 3D функцията е активирана или когато</li> <li>Запълване на екрана е зададена на 16:10.</li> </ul>                                                                             |
| Минимизира времето за реакция между входния източник и показаното изображение. За оптимизираната латентност, когато <b>Бърз режим</b> е активирана, <b>Трапец/Пропорция</b> ще се върне към настройките по подразбиране. |
| *Бърз режим може да се активира само за времето за въвеждане по-долу, прието от повечето популярни игри:                                                                                                    |
| - 1080p 60Hz/120Hz/240Hz                                                                                                    |
| - 4K 60Hz                                                                                                    |
| Връща всички настройки, които сте направили за менюто <b>Дисплей</b> към фабрично настроените стойности.                                                                                                    |
| -                                                                                                    |

## Настройки

| Инсталиране<br>на проектора | Виж Избор на място на страница 12.                              |
|-----------------------------|-----------------------------------------------------------------|
| Търс. на авт.<br>изт.       | Разрешава проекторът да извършва автоматично търсене на сигнал. |
| Време за<br>раб. на св.     | Показва броя часове на използване на светлинния източник.       |

|                         | Празен таймер                                                                                                    |
|-------------------------|----------------------------------------------------------------------------------------------------|
|                         | Задава времето за скриване на изображението, ако няма действие при<br>активиране на функцията празен екран, след завършване на периода<br>изображението ще се върне на екрана. Ако предварително зададените<br>времеви периоди не са подходящи за нуждите ви, изберете<br>Изключване. Независимо дали Празен таймер е активирана или<br>деактивирана, можете да натиснете произволен клавиш на проектора<br>или дистанционното управление, за да възстановите картината. |
|                         | Напомнящо Съобщение                                                                                                    |
|                         | Включва или изключва напомнящите съобщения.                                                                                                    |
|                         | Режим голяма височина                                                                                                    |
|                         | Препоръчваме ви да използвате <b>Режим голяма височина</b> при надморска височина между 1500 m –3000 m и температура на въздуха 0°C–30°C.                                                                                                    |
| Настройки<br>при работа | Работата в " <b>Режим голяма височина</b> " може да причини работа при<br>високо ниво на шума, поради увеличената скорост на вентилатора,<br>която е необходима за подобряване на общото охлаждане и работа на<br>системата.                                                                                                    |
|                         | Ако използвате проектора при други екстремни условия, освен<br>упоменатите по-горе, той ще се самоизключи, за да се предпази от<br>прегряване. В случаи като този е необходимо да включите режима за<br>голяма надморска височина, за да елиминирате симптомите. Това<br>обаче не означава, че проекторът не може да функционира при<br>всякакви сурови или екстремни условия.                                                                                           |
|                         |                                                                                                    |
|                         | Не използвайте <b>Режим голяма височина</b> , ако надморската височина е между 0 m и 1 500 m, а околната температура е между 0 °C и 35 °C. Включването в този режим в конкретния случай води до прекомерно охлаждане на проектора.                                                                                                    |
|                         | Настройки за вкл./изкл.                                                                                                    |
|                         | • Директно Включване: Дава възможност на проектора да се включва автоматично веднага след подаване на захранването по захранващия кабел.                                                                                                    |
|                         | • Сигнал вкл.: Задава дали проекторът да се включва директно, без                                                                                                    |
|                         | натискане на 🕛 POWER или 🔲 ON (ВКЛ.), когато проекторът е в<br>режим на готовност и открива HDMI сигнал с мощност 5V.                                                                                                    |
|                         | • Автом. изключване: Позволява на проектора да се изключва автоматично, ако не бъде разпознат входен сигнал след указания времеви период, за да се предотврати ненужно използване на светлинният източник.                                                                                                    |
|                         | • Таймер за изключване: Задава таймер за автоматично изключване.                                                                                                    |
| Настройки<br>защита     | Виж Използване на функцията за парола на страница 23.                                                                                                    |

| Скорост в<br>бодове                   | Избира скорост в бодове, равна на тази на компютъра ви, така че да<br>можете да свързвате проектора с помощта на RS-232 кабел и да<br>актуализирате или изтегляте фирмени продукти за проектора. Тази<br>функция е предназначена за квалифициран сервизен персонал. |
|---------------------------------------|----------------------------------------------------------------------------------------------------|
| НDMI<br>еквилайзер                    | Настройва настройките за усилване на еквалайзера за HDMI сигнал.<br>Колкото е по-висока настройката, толкова е по-силна е стойността на<br>усилване. Ако има повече от един HDMI порт на проектора, изберете<br>първо HDMI порта, преди да настроите стойността.    |
| USB<br>захранващ<br>превключват<br>ел | Деактивира или активира "Тип А конектор" изход с 5V мощност. За да<br>включите функцията, изберете <b>Включено</b> . Изберете <b>Изключено</b> , когато<br>Сензорен модул TouchWrite не се използва, за да предотвратите<br>повреда.                                |
| Нулиране на<br>Настройки              | Връща всички настройки, които сте направили за менюто <b>Настройки</b> към фабрично настроените стойности.                                                                                                    |

#### Система

| Език                 | Задава езика на Екранните менюта (OSD).                                                                                                    |
|----------------------|----------------------------------------------------------------------------------------------------|
|                      | • Режим на готовност                                                                                                    |
|                      | • Еко режим: Проекторът поддържа режим на готовност с по-малко от 0,5 W консумация на енергия.                                                                                                    |
|                      | • Нормална: Позволява на проектора да осигури Транзитно аудио                                                                                                    |
| Настройки            | функцията в режим на готовност.                                                                                                    |
| при режим "В         |                                                                                                    |
| готовност"           | Не се осигурява захранване от USB порта, когато проекторът е в режим на готовност.                                                                                                    |
|                      | <ul> <li>Транзитно аудио: Проекторът може да възпроизвежда звук, когато е в<br/>режим на готовност и съответните жакове са свързани правилно към<br/>устройствата. Натиснете ◀/▶, за да изберете източника, който<br/>желаете да използвате. Вижте Свързване на страница 19 за<br/>извършване на свързванията.</li> </ul> |
| Настройки на<br>Фона | • Фон: Задава цвят на фона за проектора.                                                                                                    |
|                      | • Стартов Екран: Разрешава да изберете коя екранна емблема ще се показва при стартиране на прожекцията.                                                                                                    |
| Настройки на<br>меню | • Тип меню: Превключва в екранно меню Осн Виж Използване на менютата на страница 22.                                                                                                    |
|                      | • Време показване меню: Задава продължителността на периода, през който екранното меню остава активно след натискане на клавиш.                                                                                                    |

|                                          | • Без звук: Временно изключва звука.                                                                                                    |
|------------------------------------------|----------------------------------------------------------------------------------------------------|
|                                          | • Сила звук: Настройка на силата на звука.                                                                                                    |
| Аудио<br>Настройки                       | • Тон на звънене при вкл./изкл.: Включва или изключва силата на<br>звука, когато проекторът е в процес на включване или изключване.                                                                                                    |
|                                          | Единственият начин да промените <b>Тон на звънене при вкл./изкл.</b> е настройката<br><b>Включено</b> или <b>Изключено</b> тук. Настройката за заглушаване на звука или промяна на<br>нивото му не оказва влияние върху <b>Тон на звънене при вкл./изкл.</b> . |
|                                          | Връща всички настройки към предварително зададените фабрични                                                                                                    |
| Фабрични<br>настройки по<br>подразбиране | Стойности.<br>Стойностите на спедните настройки се запазват: Трапец. 2D корекция. Инстапиране                                                                                                    |
|                                          | на проектора, Време за раб. на св., Режим голяма височина, Настройки защита,<br>Скорост в бодове, HDMI еквилайзер.                                                                                                    |
| Нулиране на<br>Системата                 | Връща всички настройки, които сте направили за менюто <b>Система</b> към фабрично настроените стойности.                                                                                                    |

## Инф.

|      | • Основна разделителна способност: Показва основната<br>разделителна способност на проектора.   |
|------|-------------------------------------------------------------------------------------------------|
|      | • Открита разделитлена способност: Показва основната разделителна способност на входния сигнал. |
|      | • Източник: Показва текущия източник на сигнал.                                                 |
|      | • Картинен режим: Показва избрания режим в менюто Картина.                                      |
| Инф. | • Светлинен режим: Показва избрания режим в менюто Настр. на светл.                             |
|      | • ЗД Формат: Показва текущия 3-измерен режим.                                                   |
|      | • Цветова Система: Показва формата на входната система.                                         |
|      | • Време за раб. на св.: Показва броя часове на използване на светлинния източник.               |
|      | • Версия на Фърмуера: Показва версията на фърмуера на вашия проектор.                           |
|      | • Севизен код: Показва серийния номер на проектора.                                             |
|      |                                                                                                 |

## Поддръжка

## Поддръжка на проектора

#### Почистване на обектива

Почиствайте обектива винаги щом забележите замърсявания или прах върху повърхността. Моля, постарайте се да изключите проектора и го оставете да изстине напълно, преди да почиствате обектива.

- Използвайте въздух под налягане за отстраняване на прахта.
- Ако има замърсяване или петна, използвайте хартия за почистване на лещи или навлажнена мека кърпа с почистващ препарат за лещи и избършете внимателно повърхността на обектива.
- Не използвайте какъвто и да било вид абразивни подложки, алкален/кисел почистващ препарат, абразивен прах или летлив разтворител като алкохол, бензин, белина или инсектицид. Употребата на такива материали или поддържането на продължителен контакт с гумени или винилови материали може да доведе до повреда на повърхността на проектора и материала на корпуса.

#### Почистване на корпуса на проектора

Преди да почистите корпуса, изключете проектора при използване на подходяща процедура, както е описано в Изключване на проектора на страница 25 и извадете щепсела от контакта.

- За да отстраните замърсяванията или прахта, избършете корпуса с мека кърпа без влакна.
- За да отстраните упоритите замърсявания или петна, навлажнете мека кърпа с вода и почистващ препарат с неутрално рН. След това избършете корпуса.

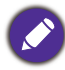

Никога не използвайте восък, спирт, бензин, белина или други химични препарати. Това може да повреди корпуса.

#### Съхранение на проектора

Ако е необходимо да съхранявате проектора за продължителен период от време, следвайте дадените по-долу инструкции:

- Уверете се, че температурата и влажността на помещението за съхранение са в препоръчваните обхвати за проектора. Моля, вижте за справка Спецификации на страница 49 или се посъветвайте с вашия търговски представител относно обхвата.
- Извадете регулиращите крачета.
- Извадете батерията от дистанционното управление.
- Пакетирайте проектора в оригиналната опаковка или друга от същия вид.

#### Транспортиране на проектора

Препоръчваме да пренасяте проектора в оригиналната опаковка или друга от същия вид.

#### Информация за светлинния източник

#### Запознаване с броя работни часове на лампата

По време на работа на проектора, продължителността (в часове) на използването на светлинния източник се изчислява от вграден таймер. Методът на изчисляване на съответния брой часове за лампата, е както следва:

- Време на използване на лампата = (x+y+z) часове, ако Време за използване в Нормална режим = x часа Време за използване в Еко режим режим = y часа Време за използване в SmartEco режим = z часа
- 2. Екв. часове светл. изт. =  $\alpha$  часа

$$lpha \; = \; rac{A'}{X} imes \chi + rac{A'}{Y} imes y + rac{A'}{Z} imes z$$
 , ако

Х = спектър на живота на светлинен източник в режим Нормална

- Y = спектър на живот на светлинен източник в **Еко режим** режим
- Z = спектър на светлинен източник в режим SmartEco

А' е най-дългият спектър на живот на лампа сред X, Y, Z.

- За времето, използвано във всеки режим на светлинния източник, показан в екранното меню:
- Използваното време се натрупва и се закръглява до цяло число в часове.
  - Когато използваното време е по-малко от 1 час, то показва 0 часа.
- Когато изчислите ръчно Екв. часове светл. изт., вероятно ще има отклонение от стойността, показана в екранното меню, тъй като системата на проектора изчислява времето, използвано за всеки режим на лампата в "Минути", след което се закръглява на цяло число в часове, показани на екранното меню.

За да получите информация за броя работни часове на светлинния източник:

- 1. Отидете на Разширени Меню Настройки > Време за раб. на св. и натиснете ОК.
- 2. Показва се информацията за Време за раб. на св.

Можете още да получите информация за броя работни часове на светлинния източник в менюто **Инф.**.

#### Удължаване на експлоатационния живот на светлинния източник

• Задаване на Режим на източник на светлина

Отидете в **Разширени Меню - Картина > Разширени цветови настройки > Режим на** източник на светлина и изберете подходяща мощност на източника на светлина измежду предоставените режими.

Установяването на проектора в режим, **Еко режим**, или **SmartEco** удължава експлоатационния живот на светлинния източник.

| Режим на<br>светлината | Описание                                                                                                    |
|------------------------|----------------------------------------------------------------------------------------------------|
| Нормална               | Осигурява пълна яркост на светлинния източник                                                                                                    |
| Еко режим              | Снижава яркостта за удължаване на живота на светлинния източник и<br>намалява шума на вентилатора                                                                  |
| SmartEco               | Автоматично регулира мощността на източника на светлина в зависимост от<br>нивото на яркост на съдържанието, като същевременно оптимизира качеството<br>на дисплея |

#### • Настройка Автом. изключване

Тази функция позволява на проектора да се изключва автоматично, ако не бъде разпознат входен сигнал след указания времеви период, за да се предотврати ненужно използване на светлинния източник.

За да зададете Автом. изключване, отидете в Разширени Меню - Настройки > Настройки при работа > Настройки за вкл./изкл. > Автом. изключване и натиснете ◄/►.

## Индикатори

| Светлинни |        |            |                                                                                  |
|-----------|--------|------------|----------------------------------------------------------------------------------|
| POWER 0   | TEMP O | LIGHT O    | Състояние и Описание                                                             |
|           |        | Захр       | оанващи събития                                                                  |
| •         | 0      | 0          | Режим на готовност                                                               |
| ۲         | 0      | 0          | Включване                                                                        |
|           | 0      | 0          | Нормална работа                                                                  |
| ۲         | 0      | 0          | Нормално охлаждане след изключване                                               |
| ۲         | ۲      | ۲          | Изтегляне                                                                        |
| ٠         | 0      | 0          | Данните прекратяват, изключването на измервателя е необичайно                    |
|           |        | Събития Из | п. на принудителен отказ                                                         |
|           | 0      | 0          | Изп. на принудителен отказ вкл.                                                  |
|           |        | $\bigcirc$ | Изп. на принудителен отказ изкл.                                                 |
|           |        | Съб        | бития за лампата                                                                 |
|           | 0      | $\bigcirc$ | Измерпана лампа                                                                  |
| 0         | 0      |            | Грешка в лампата при нормална работа                                             |
|           |        | Тер        | омични събития                                                                   |
|           |        | 0          | Грешка от вентилатор 1 (действителните обороти на вентилатора са извън желаните) |
|           | •      | 0          | Грешка от вентилатор 2 (действителните обороти на вентилатора са извън желаните) |
|           |        | 0          | Грешка в температура 1 (над ограничената температура)                            |

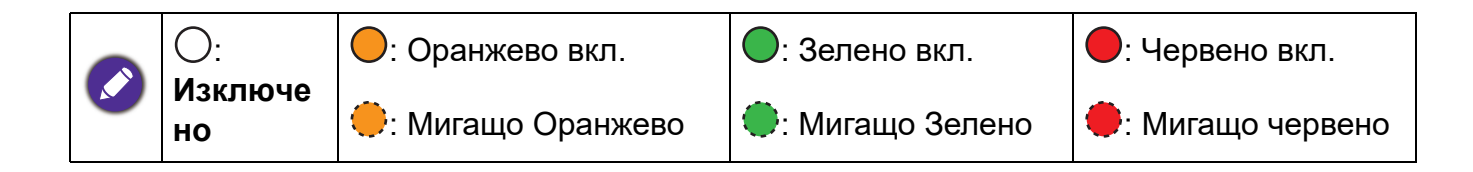

## Отстраняване на повреди

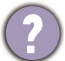

#### Проекторът не се включва.

| Причина                                 | Отстраняване                                     |
|-----------------------------------------|--------------------------------------------------|
|                                         | Включете захранващия кабел в контакта за         |
| Захранваният кабел не работи            | променливо напрежение на проектора и включете    |
| бахранващият кабел не работи.           | щепсела в контакта. Ако захранващият контакт има |
|                                         | превключвател, се уверете, че е включен.         |
| Опит за повторно включване на проектора | Изчакайте до завършване на процеса на            |
| по време на процес на охлаждане.        | охлаждане.                                       |

#### Няма картина

| Причина                                                                  | Отстраняване                                                    |
|--------------------------------------------------------------------------|-----------------------------------------------------------------|
| Видео източникът не е включен или е                                      | Включете видео източника и проверете дали                       |
| свързан неправилно.                                                      | сигналният кабел е правилно свързан.                            |
| Проекторът не е правилно свързан към<br>устройството на входящия сигнал. | Проверете връзката.                                             |
| Неправилно избран входен сигнал.                                         | Изберете правилния входящ сигнал с бутона<br>SOURCE (ИЗТОЧНИК). |

#### Замъглено изображение

| Причина                                 | Отстраняване                                     |
|-----------------------------------------|--------------------------------------------------|
| Обективът на проектора не е правилно    | Настройте фокуса на обектива с помощта на        |
| фокусиран.                              | пръстена за фокусиране.                          |
| Проекторът и екранът не са подравнени   | Регулирайте ъгъла и посоката на проектора, както |
| правилно.                               | и височината му, ако е необходимо.               |
| Капакът на обектива все още е затворен. | Отворете капака на обектива.                     |

#### Ненормално изображение

| Причина                     | Отстраняване                                                                                  |
|-----------------------------|-----------------------------------------------------------------------------------------------|
|                             | • Уверете се, че кабелът за видео източник е                                                  |
| Изображението е ненормално. | свързан правилно и , че източникът на видео е<br>включен.                                     |
|                             | <ul> <li>Уверете се, че всмукателният или изпускателният<br/>въздух не е блокиран.</li> </ul> |

#### Дистанционното управление не работи.

| Причина                                                      | Отстраняване                                          |
|--------------------------------------------------------------|-------------------------------------------------------|
| Батериите са изтощени.                                       | Сменете и двете батерии с нови.                       |
| Между дистанционното управление и проектора има препятствие. | Отстранете препятствието.                             |
| Намирате се твърде далеч от проектора.                       | Застанете в обхват от 8 метра (26 фута) от проектора. |

#### ) Паролата е неправилна.

| Причина                  | Отстраняване                                           |
|--------------------------|--------------------------------------------------------|
| Не си спомняте паролата. | Виж Процедура за напомняне на паролата на страница 24. |

## Спецификации

## Спецификации на проектора

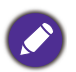

Всички спецификации са обект на промяна без предизвестие.

#### Оптични

Разделителна способност LW500/LW500ST: 1280 x 800 WXGA LH500: 1920 x 1080 1080p

Система на Показване 1-CHIP DMD

Обектив

**LW500/LH500**: F = 2,4 ~ 2,5, f = 22 ~ 24,1 мм **LW500ST**: F = 2,6 ~ 2,78, f = 10,2 ~ 12,24 мм

Светлинен източник Светодиоди

#### Електрическо

Захранване AC100–240V, 2.2 A, 50–60 Hz (Автоматично) Консумация на енергия 200 W (Макс.); < 0,5 W (в готовност)

#### Механично

Тегло 2,3 кг <u>+</u> 100 g (5,1 lbs <u>+</u> 0,22 lbs)

#### Изходи

Високоговорител LW500/LH500: 2 вата x 1 LW500ST: 10 вата x 1

Изход за звуков сигнал РС аудио жак х 1

#### Управление

USB Тип А захранване 5V/1,5 A x 1 Серийно управление с RS-232 9 извода x 1 Инфрачервен приемник x 2

#### Входове

Вход за видео сигнал Сигнален вход SD/HDTV Цифров -HDMI x 2

#### Изисквания за Околната Среда

Работна температура 0°С–40°С на морското равнище

Работна относителна влажност 10 % - 90 % (без кондензация)

Работна надморска височина 0–1 499 м при 0 °C–35 °C 1 500–3 000 м при 0 °C – 30 °C (при включен режим голяма височина)

Температура за съхранение -20°С-60°С на морското равнище

Влажност при съхранение 10%–90% RH (без кондензация)

Надморска височина при съхранение 30°C@ 0~12 200м над морското равнище

#### Транспортиране

Препоръчва се оригинална опаковка или подобна на нея

#### Ремонт

Моля, посетете уеб сайта по-долу и изберете Вашата държава, за да намерите Вашия прозорец с данни за контакт за сервизно обслужване. http://www.benq.com/welcome

## Размери

LW500/LH500

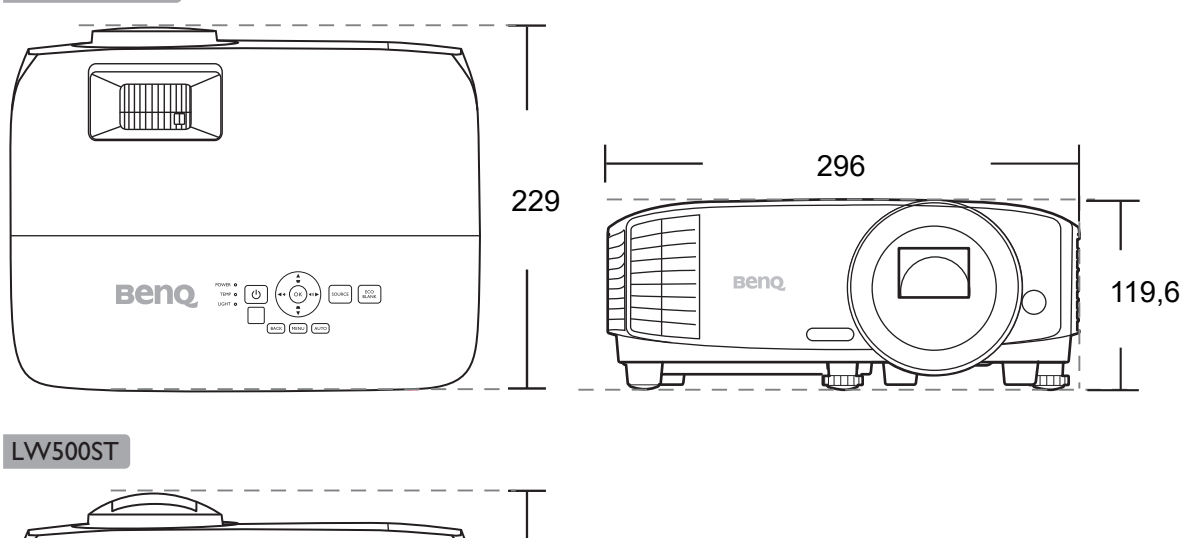

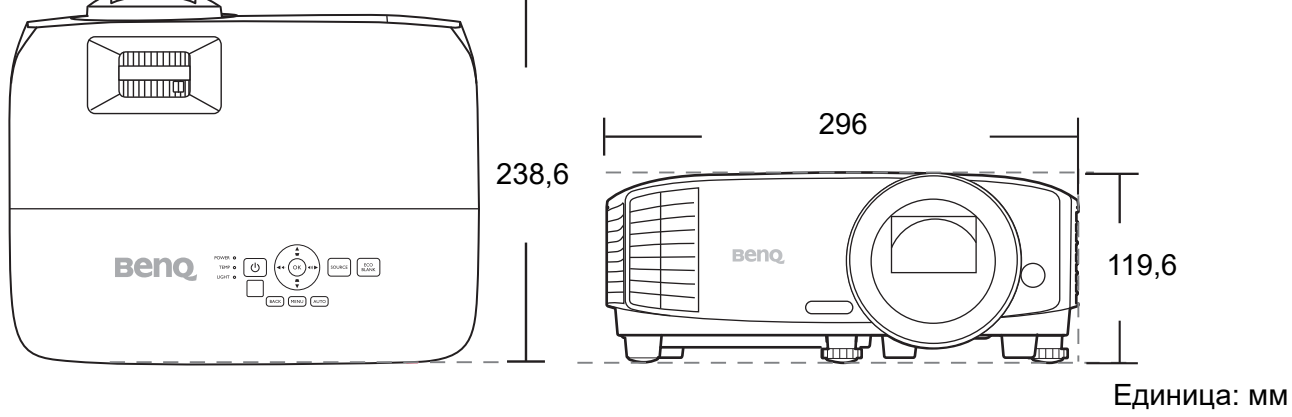

## Схема на синхронизация

#### Поддържана синхронизация за HDMI (HDCP) вход

#### • Синхронизации на компютър

| Descary             |                                               | Banauraaura  | Хоризонталн        | Пикселова        | Поддържан 3D формат                  |                                        | ормат                                |
|---------------------|-----------------------------------------------|--------------|--------------------|------------------|--------------------------------------|----------------------------------------|--------------------------------------|
| способност          | Режим                                         | честота (Hz) | а честота<br>(kHz) | честота<br>(MHz) | Кадр. пор.                           | Горе-долу                              | Един до<br>Друг                      |
| 0.40 400            | VGA_60                                        | 59,940       | 31,469             | 25,175           | Годдържани<br>операционни<br>системи | I юддържани<br>операционн<br>и системи | Поддържани<br>операционни<br>системи |
| 640 x 480           | VGA 72                                        | 72.809       | 37.861             | 31,500           |                                      |                                        |                                      |
|                     | VGA 75                                        | 75 000       | 37 500             | 31 500           |                                      |                                        |                                      |
|                     | VGA 85                                        | 85,008       | 43 269             | 36,000           |                                      |                                        |                                      |
| 720 x 400           | 720 × 400 70                                  | 70.087       | 31 /60             | 28 3221          |                                      |                                        |                                      |
| 720 × 400           | 120 × 400_10                                  | 10,001       | 51,403             | 20,3221          |                                      |                                        |                                      |
|                     | SVGA_60                                       | 60,317       | 37,879             | 40,000           | операционни системи                  | операционн<br>и системи                | операционни<br>системи               |
|                     | SVGA 72                                       | 72,188       | 48,077             | 50,000           |                                      |                                        |                                      |
| 800 x 600           | SVGA 75                                       | 75,000       | 46.875             | 49,500           |                                      |                                        |                                      |
|                     | SVGA 85                                       | 85,061       | 53.674             | 56.250           |                                      |                                        |                                      |
|                     | SVGA 120                                      | ,            |                    | ,                | Поллържани                           |                                        |                                      |
|                     | (Намаляване на                                | 119 854      | 77 425             | 83 000           | операционни                          |                                        |                                      |
|                     |                                               | 110,004      | 11,425             | 00,000           | операционни                          |                                        |                                      |
|                     | трептенето)                                   |              |                    |                  |                                      |                                        |                                      |
|                     | XGA_60                                        | 60,004       | 48,363             | 65,000           | операционни                          | операционн                             | операционни                          |
|                     | XGA 70                                        | 70.069       | 56.476             | 75 000           | CHCTCIMH                             | VI CVICI CIVIVI                        | CHCTCININ                            |
| 1024 x 768          |                                               | 75,000       | 60.023             | 79,000           |                                      |                                        |                                      |
| 1024 X 708          | XGA_73                                        | 73,029       | 69.667             | 04 500           |                                      |                                        |                                      |
|                     | XGA_00                                        | 64,997       | 00,007             | 94,500           |                                      |                                        |                                      |
|                     | АСА_120<br>(Намаляване на<br>Трептенето)      | 119,989      | 97,551             | 115,5            | поддържани<br>операционни<br>системи |                                        |                                      |
| 1152 x 864          | 1152 x 864 75                                 | 75           | 67.5               | 108              |                                      |                                        |                                      |
|                     | Синхронизация на                              |              | ,-                 |                  |                                      |                                        |                                      |
| 1024 x 576 при 60Hz | Преносим компютър<br>BenQ                     | 60,00        | 35,820             | 46,996           |                                      |                                        |                                      |
| 1024 x 600 при 65Hz | Синхронизация на<br>Преносим компютър<br>ВерО | 64,995       | 41,467             | 51,419           |                                      |                                        |                                      |
| 1280 x 720          | 1280 x 720_60                                 | 60           | 45,000             | 74,250           | Поддържани<br>операционни<br>системи | Поддържани<br>операционн<br>и системи  | Поддържани<br>операционни<br>системи |
|                     |                                               |              |                    |                  | Поддържани                           | Поддържани                             | Поддържани                           |
| 1280 x 768          | 1280 x 768_60                                 | 59,870       | 47,776             | 79,5             | операционни<br>системи               | операционн<br>и системи                | операционни<br>системи               |
|                     | WXGA_60                                       | 59,810       | 49,702             | 83,500           | Поддържани операционни               | Поддържани операционн                  | Поддържани<br>операционни            |
|                     | WXGA 75                                       | 7/ 03/       | 62 705             | 106 500          | CHCTCIMH                             | VI CVICI CIVIVI                        | CHCTCININ                            |
| 1280 x 800          | WXGA 85                                       | 84 880       | 71 554             | 122 500          |                                      |                                        |                                      |
|                     | WXGA_00<br>WXGA_120<br>(Намаляване на         | 119,909      | 101,563            | 146,25           | Поддържани<br>операционни            |                                        |                                      |
|                     | Трептенето)                                   |              |                    |                  | системи                              |                                        |                                      |
| 1280 x 1024         | SXGA_60                                       | 60,020       | 63,981             | 108,000          |                                      | Поддържани<br>операционн<br>и системи  | Поддържани<br>операционни<br>системи |
|                     | SXGA 75                                       | 75,025       | 79,976             | 135,000          |                                      |                                        |                                      |
|                     | SXGA 85                                       | 85,024       | 91,146             | 157,500          |                                      |                                        |                                      |
|                     |                                               |              |                    | ,                |                                      | Поддържани                             | Поддържани                           |
| 1280 x 960          | 1280 x 960_60                                 | 60,000       | 60,000             | 108              |                                      | операционн<br>и системи                | операционни<br>системи               |
|                     | 1 280 x 960_85                                | 85,002       | 85,938             | 148,500          |                                      |                                        |                                      |
| 1360 x 768          | 1360 x 768_60                                 | 60,015       | 47,712             | 85,500           |                                      | Поддържани<br>операционн<br>и системи  | Поддържани<br>операционни<br>системи |
| 1440 x 900          | WXGA+_60                                      | 59,887       | 55,935             | 106,500          |                                      | Поддържани операционн                  | Поддържани<br>операционни            |
|                     |                                               |              |                    |                  |                                      | и системи                              | системи                              |
| 1400 x 1050         | SXGA+_60                                      | 59,978       | 65,317             | 121,750          |                                      | Поддържани<br>операционн<br>и системи  | Поддържани<br>операционни<br>системи |

|                      |                 |        |        |          |             |            | 1           |
|----------------------|-----------------|--------|--------|----------|-------------|------------|-------------|
|                      |                 |        |        |          |             | Поддържани |             |
| 1600 x 1200          | UXGA            | 60,000 | 75,000 | 162,000  |             | операционн |             |
|                      |                 |        |        |          |             | и системи  |             |
|                      |                 |        |        |          |             | Поддържани | Поддържани  |
| 1680 x 1050          | 1680 x 1050_60  | 59,954 | 65,290 | 146,250  |             | операционн | операционни |
|                      |                 |        |        |          |             | и системи  | системи     |
| 640 x 480 при 67Hz   | MAC13           | 66,667 | 35,000 | 30,240   |             |            |             |
| 832 x 624 при 75Hz   | MAC16           | 74,546 | 49,722 | 57,280   |             |            |             |
| 1024 x 768 при 75Hz  | MAC19           | 75,020 | 60,241 | 80,000   |             |            |             |
| 1152 x 870 при 75Hz  | MAC21           | 75,06  | 68,68  | 100,00   |             |            |             |
|                      |                 |        |        |          | Поддържани  | Поддържани | Поддържани  |
| 1920 x 1080 при 60Hz | 1 920 x 1080_60 | 60     | 67,5   | 148,5    | операционни | операционн | операционни |
|                      |                 |        |        |          | системи     | и системи  | системи     |
|                      | 1920 x 1200_60  |        |        |          | Поддържани  | Поддържани | Поддържани  |
| 1920 x 1200 при 60Hz | (Намаляване на  | 59,950 | 74,038 | 154,0000 | операционни | операционн | операционни |
|                      | Трептенето)     |        |        |          | системи     | и системи  | системи     |

Ø

Показаните по-горе синхронизации може да не бъдат поддържани поради EDID файла и ограниченията на графичните VGA платки. Възможно е някои синхронизации да не могат да бъдат избирани.

#### • Видео синхронизации

| CHUYDOUH  | Разделител          | Вортикалиа   | Хоризонтализ  | Пикселова        | Поддържан 3D формат                  |                                      |                                      |                                      |
|-----------|---------------------|--------------|---------------|------------------|--------------------------------------|--------------------------------------|--------------------------------------|--------------------------------------|
| ация      | на<br>способност    | честота (Hz) | честота (kHz) | честота<br>(MHz) | Кадр. пор.                           | Кадрово<br>пакет.                    | Горе-долу                            | Един до<br>Друг                      |
| 480i      | 720 (1440) x<br>480 | 59,94        | 15,73         | 27               | Поддържани<br>операционни<br>системи |                                      |                                      |                                      |
| 480p      | 720 x 480           | 59,94        | 31,47         | 27               | Поддържани<br>операционни<br>системи |                                      |                                      |                                      |
| 576i      | 720 (1440) x 576    | 50           | 15,63         | 27               |                                      |                                      |                                      |                                      |
| 576p      | 720 x 576           | 50           | 31,25         | 27               |                                      |                                      |                                      |                                      |
| 720/50p   | 1280 x 720          | 50           | 37,5          | 74,25            |                                      | Поддържани<br>операционни<br>системи | Поддържани<br>операционни<br>системи | Поддържани<br>операционни<br>системи |
| 720/60p   | 1280 x 720          | 60           | 45,00         | 74,25            | Поддържани<br>операционни<br>системи | Поддържани<br>операционни<br>системи | Поддържани<br>операционни<br>системи | Поддържани<br>операционни<br>системи |
| 1 080/24P | 1920 x 1080         | 24           | 27            | 74,25            |                                      | Поддържани<br>операционни<br>системи | Поддържани<br>операционни<br>системи | Поддържани<br>операционни<br>системи |
| 1 080/25P | 1920 x 1080         | 25           | 28,13         | 74,25            |                                      |                                      |                                      |                                      |
| 1 080/30P | 1920 x 1080         | 30           | 33,75         | 74,25            |                                      |                                      |                                      |                                      |
| 1 080/50i | 1920 x 1080         | 50           | 28,13         | 74,25            |                                      |                                      |                                      | Поддържани<br>операционни<br>системи |
| 1 080/60i | 1920 x 1080         | 60           | 33,75         | 74,25            |                                      |                                      |                                      | Поддържани<br>операционни<br>системи |
| 1 080/50P | 1920 x 1080         | 50           | 56,25         | 148,5            |                                      |                                      | Поддържани<br>операционни<br>системи | Поддържани<br>операционни<br>системи |
| 1 080/60P | 1920 x 1080         | 60           | 67,5          | 148,5            | Поддържани<br>операционни<br>системи |                                      | Поддържани<br>операционни<br>системи | Поддържани<br>операционни<br>системи |